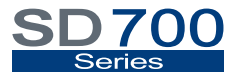

VARIABLE SPEED DRIVE

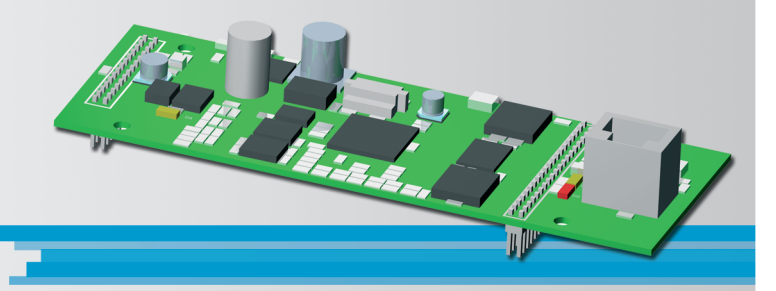

# Communication Network Ethernet Communication

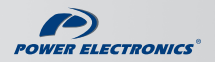

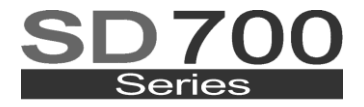

#### VARIABLE SPEED DRIVE

# Communication Network Ethernet Communication

Edition: March 2011 SD70BC02DI Rev. D

## SAFETY SYMBOLS

Always follow safety instructions to prevent accidents and potential hazards from occurring.

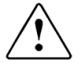

This symbol means improper operation may results in serious personal injury or death.

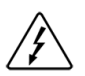

Identifies shock hazards under certain conditions. Particular attention should be given because dangerous voltage may be present. Maintenance operation should be done by qualified personnel.

#### Edition March 2011

This publication could present technical imprecision or misprints. The information here included will be periodically modified and updated, and all those modifications will be incorporated in later editions.

To consult the most updated information of this product you might access through our website <u>www.power-electronics.com</u> where the latest version of this manual can be downloaded.

#### Revisions

| Date           | Revision | Description                              |
|----------------|----------|------------------------------------------|
| 20/44/2007     |          | First edition                            |
| 20/11/2007     | A        | First edition                            |
| 11 / 03 / 2008 | В        | Logotype Adaptation                      |
| 14 / 10 / 2008 | С        | Ethernet/IP available. New documentation |
| 31 / 03 / 2011 | D        | Software Version Update SW 2026          |

# INDEX

| FETY INSTRUCTIONS7 |
|--------------------|
|--------------------|

#### PART I – ETHERNET BOARD

| INTRO | DUCTION                                                                                          | 14                                                                                                    |
|-------|--------------------------------------------------------------------------------------------------|----------------------------------------------------------------------------------------------------|
| 1.1.  | Ethernet Network                                                                                 | 14                                                                                                    |
| 1.2.  | Description of Ethernet Board                                                                    | 16                                                                                                    |
| TECHN | VICAL CHARACTERISTICS                                                                            |                                                                                                    |
| 2.1.  | General Information                                                                              |                                                                                                    |
| INSTA | LLATION AND CONNECTION                                                                           |                                                                                                    |
| 3.1.  | Installation of Ethernet Board                                                                   |                                                                                                    |
| 3.2.  | Connections for Ethernet Board                                                                   | 20                                                                                                    |
| ETHER | RNET BOARD CONFIGURATION                                                                         | 21                                                                                                    |
| 4.1.  | Subaroup 4.1 – S4.1: INPUTS                                                                      | 21                                                                                                    |
| 4.2.  | Subgroup 20.0 – S20.0: Communications Control .                                                  | 23                                                                                                    |
| 4.3.  | Subgroup 21.1 – S21.1: ETHERNET                                                                  | 24                                                                                                    |
|       | INTRO<br>1.1.<br>1.2.<br>TECHN<br>2.1.<br>INSTA<br>3.1.<br>3.2.<br>ETHEF<br>4.1.<br>4.2.<br>4.3. | INTRODUCTION         1.1. Ethernet Network         1.2. Description of Ethernet Board         TECHNICAL CHARACTERISTICS         2.1. General Information         INSTALLATION AND CONNECTION         3.1. Installation of Ethernet Board         3.2. Connections for Ethernet Board         Betternet Board Configuration         4.1. Subgroup 4.1 – S4.1: INPUTS         4.2. Subgroup 20.0 – S20.0: Communications Control         4.3. Subgroup 21.1 – S21.1: ETHERNET |

#### PART II – TCP/IP PROTOCOL

| 5. | INTRO | DUCTION                           | 29 |
|----|-------|-----------------------------------|----|
|    | 5.1.  | TCP/IP Protocol                   |    |
|    | 5.2.  | MODBUS TCP/IP                     | 31 |
| 6. | MODB  | US TCP/IP PARAMETERS SETTING      | 34 |
|    | 6.1.  | Subgroup 21.2 – S21.2: MODBUS TCP | 34 |

#### PART III - ETHERNET/IP PROTOCOL

| 1. | INTRO   | DUCTION                                  | 37  |
|----|---------|------------------------------------------|-----|
|    | 1.1.    | Ethernet/IP Protocol                     | .37 |
|    | 1.2.    | CIP Protocol                             | .39 |
|    |         |                                          |     |
| 2. | CIP OE  | BJECTS                                   | .42 |
|    | 2.1.    | Identity Object                          | 43  |
|    | 2.2.    | Message Router Object                    | 43  |
|    | 2.3.    | Assembly Object                          | .43 |
|    | 2.4.    | Connection Manager Object                | .47 |
|    | 2.5.    | Parameter Object                         | 48  |
|    | 2.6.    | Parameter Group Object                   | 49  |
|    | 2.7.    | Motor Data Object                        | 50  |
|    | 2.8.    | Control Supervisor Object                | .51 |
|    | 2.9.    | AC Drive Object                          | 52  |
|    | 2.10.   | PE-Power Electronics Status Object       | 54  |
|    | 2.11.   | TCP/IP Object                            | 56  |
|    | 2.12.   | Ethernet Link Object                     | 56  |
|    |         |                                          | _   |
| 3. | ACCES   | SSING TO CIP OBJECTS                     | .57 |
|    | 3.1.    | Communication Timeout                    | .57 |
|    | 3.2.    | Communication Settings                   | .57 |
|    | 3.3.    | Unconnected Messaging                    | 58  |
|    | 3.4.    | Explicit Connected Messaging             | 59  |
|    | 3.5.    | Connected I/O Messaging                  | .60 |
|    | 3.6.    | Controlling RUN/STOP and Speed Reference | 61  |
|    | COMM    |                                          | 62  |
| 4. | 2 O WIW | Introduction                             | 62  |
|    | 4.1.    | Liging the Toole BSLINY, BSLOCIY 5000    | 62  |
|    | 4.2.    |                                          | 02  |
| 5. | ADDIT   | IONAL INFORMATION                        | 76  |
|    | 5.1.    | Parameter Object Instances               | 76  |
|    | 5.2.    | PE – CIP Fault Code Mapping              | 87  |
|    | 5.3     | PE – CIP Warning Code Mapping            | 89  |
|    |         |                                          |     |
| 6. | ETHER   | NET/IP PARAMETERS SETTING                | 90  |
|    | 6.1.    | Subgroup 21.3 – S21.3: ETHER./IP         | 90  |
|    |         |                                          |     |

# SAFETY INSTRUCTIONS

## **IMPORTANT!**

- Safety instructions showed in this manual are useful to teach user how to use the product in a correct and safety way with the purpose of preventing possible personal injuries or property damages.
- Safety messages included here are classified as it follows:

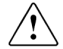

## WARNING

Be sure to take ESD (Electrostatic Discharge) protection measures when you touch the board.

Otherwise, the optional board may get damaged due to static charges.

## Implement wiring change on the optional board after checking that the power supply is off.

Otherwise, there is a danger of connecting error and damage to the board.

#### Be sure to connect correctly the optional board to the inverter. Otherwise, there is a danger of connecting error and damage to the board.

# Do not remove the cover while the power is applied or the unit is in operation.

Otherwise, electric shock could occur.

#### Do not run the inverter with the front cover removed.

Otherwise, you may get an electric shock due to the high voltage terminals or exposure of charged capacitors.

# Do not remove the cover except for periodic inspections or wiring, even if the input power is not applied.

Otherwise, you may access the charged circuits and get an electric shock.

#### Wiring and periodic inspections should be performed at least 10 minutes after disconnecting the input power and after checking the DC Link voltage is discharged with a meter (below 30VDC).

Otherwise, you may get an electric shock.

#### Operate the switches with dry hands.

Otherwise, you may get an electric shock.

#### Do not use cables with damaged insulation.

Otherwise, you may get an electric shock.

## Do not subject the cables to the abrasions, excessive stress, heavy loads or pinching.

Otherwise, you may get an electric shock.

# 

# Install the inverter on a non-flammable surface. Do not place flammable material nearby.

Otherwise, fire could occur.

#### Disconnect the input power if the inverter gets damaged.

Otherwise, it could result in a secondary accident or fire.

## After the input power is applied or removed, the inverter will remain hot for a couple of minutes.

Touching hot parts may result in skin burns.

# Do not apply power to a damaged inverter or to an inverter with parts missing even if the installation is complete.

Otherwise, fire or accident could occur.

# Do not allow lint, paper, wood chips, dust, metallic chips or other foreign matter into the board or drive.

Otherwise, fire or accident could occur.

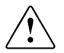

WARNINGS

#### RECEPTION

- Material of Power Electronics is carefully tested and perfectly packed before leaving the factory.
- In the even of transport damage, please ensure that you notify the transport agency and POWER ELECTRONICS: 902 40 20 70 (International +34 96 136 65 57) or your nearest agent, within 24hrs from receipt of the goods.

#### UNPACKING

- Make sure received merchandise corresponds with delivery note, models and serial numbers.
- Each board is supplied with a technical manual.

#### RECYCLING

- The packing of the drives must be recycled. For this reason it is necessary to separate different materials (plastics, paper, cardboard, wood, ...) and settle them in corresponding containers.
- The residual parts of electrical devices must be collected in a selective manner in order to warranty the correct environmental treatment.

#### SAFETY

- Before operating the inverter, read this manual thoroughly to gain and understanding of the unit. If any doubt exists then please contact POWER ELECTRONICS, (902 40 20 70 / +34 96 136 65 57) or your nearest agent.
- Wear safety glasses when operating the inverter with power applied and the front cover is removed.
- Handle the inverter with care according to its weight.
- Install the inverter according to the instructions within this manual.
- Do not place heavy objects on the inverter.
- Ensure that the mounting orientation is correct.
- Do not drop the inverter or subject it to impact.
- The SD700 drives contain static sensitive printed circuits boards. Use static safety procedures when handling these boards.

#### CONNECTION PRECAUTIONS

- To ensure correct operation of the inverter it is recommended to use a SCREENED CABLE for the control wiring.
- For EMERGENCY STOP, make sure supply circuitry is open.
- Do not disconnect motor cables if input power supply remains connected. The internal circuits of the drive will be damaged if the incoming power is connected and applied to output terminals (U, V, W).
- It is not recommended to use a 3-wire cable for long distances. Due to increased leakage capacitance between conductors, over-current protective feature may operate malfunction.
- Do not use power factor correction capacitors, surge suppressors, or RFI filters on the output side of the inverter. Doing so may damage these components.
- Always check whether the DC Link LED is OFF before wiring terminals. The charge capacitors may hold high-voltage even after the input power is disconnected. Use caution to prevent the possibility of personal injury.

#### COMMISSIONING

- Follow the steps described in this manual.
- Always apply voltage and current signals to each terminal that are within levels indicated within this manual. Otherwise, damage to the optional board may result.

#### **OPERATION PRECAUTIONS**

- When the Auto Restart function is enabled, keep clear of driven equipment, as the motor will restart suddenly after a fault is reset.
- The "STOP / RESET" key on the keypad is active only if the appropriate function setting has been made. For this reason, install a separate EMERGENCY STOP push button that can be operated at the equipment.
- If a fault reset is made with the reference signal still present then a restart will occur. Verify that it is permissible for this to happen, otherwise an accident may occur.
- Do not modify or alter anything within the drive.
- Before programming or operating the SD700 Series, initialise all parameters back to factory default values.

#### EARTH CONNECTION

- The inverter is a high frequency switching device, and leakage current may flow. Ground the inverter to avoid electrical shock. Use caution to prevent the possibility of personal injury.
- Connect only to the dedicated ground terminal of the inverter. Do not use the case or the chassis screw for grounding.
- When installing, grounding wire should be connected first and removed last.
- The earth cable must have a minimal cross sectional area that meets local country electrical regulations.
- Motor ground must be connected to the drive ground terminal and not to the installation's ground. We recommend that the section of the ground connection cable should be equal or higher than the active conductor.
- Installation ground must be connected to the inverter ground terminal.

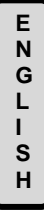

# **PART I**

# ETHERNET BOARD

# 1. INTRODUCTION

## **1.1. Ethernet Network**

#### 1.1.1. Introduction

Ethernet is used to designate a family of frame-based computer networking technologies for local area networks (LANs) which is commonly used nowadays. It was mainly developed by Xerox Corporation, Intel Corporation and Digital Equipment Corporation (DEC) companies in 1980, and it continued evolving then.

Ethernet defines a number of wiring and signalling standards for the physical layer and the frame formats of the data link layer of the OSI model (Open System Interconnection) launched on 1984 and created by ISO (International Organization for Standardization).

Ethernet is the most commonly used LAN technology because allows a good balance between speed, cost and installation easiness. Additionally, it is very accepted in the market and supports all popular network protocols virtually.

The advantages of Ethernet networks are the following ones:

- Easy installation and maintenance, together with their low cost.
- Flexibility for interconnecting different topologies.
- Stable standard that allows interconnecting devices from different manufacturers.

For this, Ethernet is the ideal technology for the network of the most of the present computer users.

#### 1.1.2. Types of Ethernet Networks

There are different implementations for Ethernet network, according to the physical environment referred. The existing Ethernet technologies differ in the following concepts:

- Transmission speed: Transmission capacity of the environment in Mbps.
- Cable type: Used technology of the physical layer.
- Maximum length: Maximum allowed distance between two adjacent nodes (without repeaters).
- **Typology:** It defines the performance of the central linking points.

| Technology | Transmiss.<br>speed | Cable type                      | Maximum<br>distance | Туроlоду                                      |
|------------|---------------------|---------------------------------|---------------------|-----------------------------------------------|
| 10Base2    | 10 Mbps             | Coaxial                         | 185m                | Connector T                                   |
| 10BaseT    | 10 Mbps             | Twisted Pair                    | 100m                | Hub or Switch                                 |
| 10BaseF    | 10 Mbps             | Fibre Optics                    | 2000m               | Hub or Switch                                 |
| 100BaseTX  | 100 Mbps            | Twisted Pair<br>(5UTP category) | 100m                | Half Duplex (Hub) and Full<br>Duplex (Switch) |
| 100BaseT4  | 100 Mbps            | Twisted Pair<br>(3UTP category) | 100m                | Half Duplex (Hub) and Full<br>Duplex (Switch) |
| 100BaseFX  | 100 Mbps            | Fibre Optics                    | 2000m               | Hubs use is not allowed                       |
| 1000BaseSX | 1000 Mbps           | Fibre Optics<br>(multi-mode)    | 550m                | Full Duplex (Switch)                          |
| 1000BaseLX | 1000 Mbps           | Fibre Optics<br>(single-mode)   | 5000m               | Full Duplex (Switch)                          |
| 1000BaseT  | 1000 Mbps           | Twisted Pair                    | 100m                | Full Duplex (Switch)                          |

## 1.2. Description of Ethernet Board

The Ethernet board for SD700 drive allows it to connect to an Ethernet network (LAN – Local Area Net). It supports the standard TCP/IP communication protocol and the industrial application layer protocol Ethernet/IP for industrial automation applications.

Thanks to this board, the drive can be controlled and monitored by the user or through PLC sequence program or any master device (client).

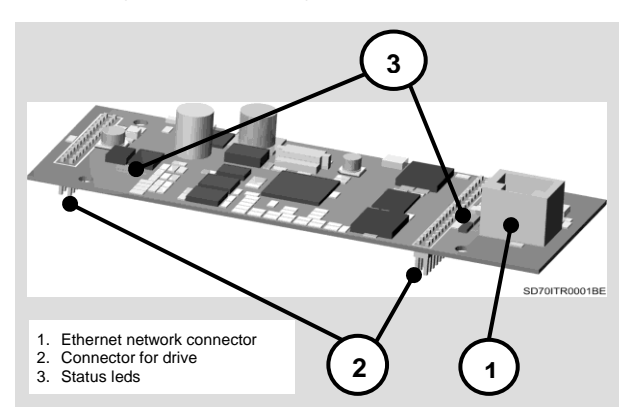

Figure PI-1.1 Description for Ethernet Board

# 2. TECHNICAL CHARACTERISTICS

## 2.1. General Information

## 2.1.1. Contents of Ethernet Board Kit

The kit of the Ethernet board contents:

- 1 Ethernet Board.
- 4 Plastic hexagonal spacers M3, male-female, 12mm, ref. M0191.
- o 4 Plastic screws M3x10, ref. M0063.
- 4 Plastics nuts M3, ref. M0127.
- 1 Technical Manual.
- 1 CD with EDS file.

### 2.1.2. Specifications of Ethernet Board

- o Device Type: Network adapter.
- Shape Factor: Inserted board.
- o Wiring Type: Ethernet 10Base-T, Ethernet 100Base-TX.
- o Data Exchange Protocol: Modbus TCP/IP, Ethernet/IP.
- Auto-addressing Protocol DHCP supported.
- Data Transmission Speed: 10Mbps, 100Mbps, Autonegotiation 10 / 100.
- Standards: IEEE 802.3, IEEE 802.3u (only for 100Base-TX).
- Cable Lengths: Maximum 100m per network segment.

|   | - |
|---|---|
|   | L |
|   | S |
|   | Н |
|   |   |
|   |   |
|   |   |
|   |   |
|   |   |
| , |   |
| , |   |

#### 2.1.3. Local Indications

The Ethernet board includes 3 leds (D2, D3 and D5) that supplies information about the power supply of the board, network detection and communication status. To obtain more detailed information about leds, please, see section '3.2.1. Description of Connectors and Leds'.

#### 2.1.4. Requirements

To establish communication with drives of SD700 Series via Modbus TCP/IP, the user should have one Modbus TCP/IP client. For example:

- PLC + Ethernet board for PLC + Client software Modbus TCP/IP
- PC + Ethernet board + Client application Modbus TCP/IP

To establish communication with drives of SD700 Series via Ethernet/IP, the user should have one client which supports Ethernet/IP protocol that supports at the same time:

- Explicit Connected Messaging: not-temporal information data (configuration, diagnosis, data collection).
- Connected I/O Messaging: I/O data online, functional safety data, motion control data.
- Unconnected Messaging: accessing to data without establishing connection.

# 3. INSTALLATION AND CONNECTION

## 3.1. Installation of Ethernet Board

The Ethernet board is directly connected to the drive of the SD700 Series from Power Electronics (through two connectors) with the purpose of integrating the equipment in an Ethernet local area network (LAN) with TCP/IP or Ethernet/IP as network protocol. Therefore, it will be necessary one Ethernet board for each equipment which is going to be connected to this network.

# 

Motor controllers of Power Electronics operate with a high electric energy.

Make sure the power supply has been disconnected and wait for at least 10 minutes to guarantee that DC Link voltage is discharged, before installing the Ethernet board. Otherwise, you may get personal injuries or an accident could occur.

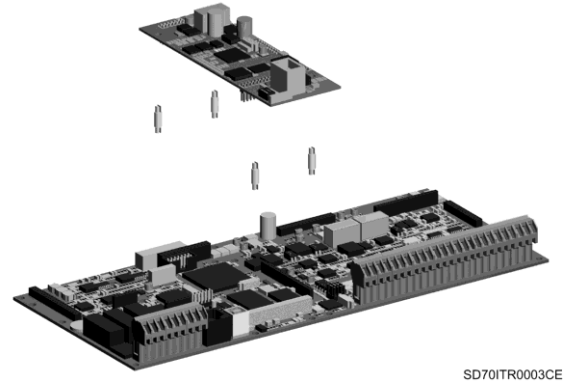

Figure PI-3.1 Installation of Ethernet Board in the drive

E N

G L

S

SD700 – ETHERNET

## 3.2. Connections for Ethernet Board

#### 3.2.1. Description of Connectors and Leds

There are connectors and three leds on Ethernet board. Two connectors are used to connect the board to the SD700 drive. The other connector (RJ45) is used for the connection to the Ethernet network. On the other hand, the leds supply information about the input power of the board, network detection and communication status

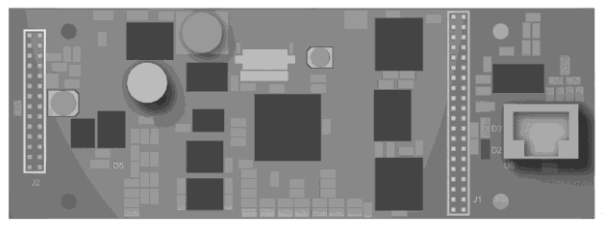

SD70ITR0002BE

#### Figure PI-3.2 Location of connectors and leds on Ethernet Board

| CONNECTOR / LED                                        | DESCRIPTION                                                                                                    |
|--------------------------------------------------------|----------------------------------------------------------------------------------------------------|
| Drive Connector 1<br>(J1)                              | Through these connectors, the Ethernet board is connected to                                                       |
| Drive Connector 2<br>(J2)                              | the SD700 drive.                                                                                                   |
| Connector for Ethernet Network<br>(U6)                 | Connector RJ45 used for the connection of Ethernet network.                                                        |
| Led for Network Detection<br>(D2 – Green)              | Active when detecting a network of 10Mbps or 100Mbps.<br>Deactivated if no network is detected.                    |
| Led for Data<br>Transmission / Reception<br>(D3 – Red) | Blinking when it is transmitting or receiving data.<br>Deactivated if there is not data transmission or reception. |
| Led for Power Supply<br>(D5 – Green)                   | Active when Ethernet board is powered on.                                                                          |

20

# 4. ETHERNET BOARD CONFIGURATION

## 4.1. Ethernet Parameters Setting

There are some parameter groups used to configure the operation in a communication network:

[G4 Inputs  $\rightarrow$  G4.1 Digital Inputs] [G20 Communication Buses  $\rightarrow$  G20.0 Comms Control,  $\rightarrow$ G21.1 Ethernet].

## 4.1.1. Subgroup 4.1 – G4.1: Digital Inputs

Drive control modes need to be defined in order to cede the control to the communication network.

| Display             | Name /<br>Description         | Range |                | Function                                       |                                                |    |  |  |
|---------------------|-------------------------------|-------|----------------|------------------------------------------------|------------------------------------------------|----|--|--|
|                     |                               |       | It allow comma | s user to set the con<br>inds (Start/Stop, Res | trol mode for the drive set,).                 |    |  |  |
| 1 CNTROL<br>MODE1=1 | G4.1.1 / Main<br>Control Mode | 0-3   | OPT.           | DESCRIPTION                                    | FUNCTION                                       |    |  |  |
|                     |                               |       | 0              | NONE                                           | Ctrl mode 1 is not<br>operative                |    |  |  |
|                     |                               |       | 1              | LOCAL                                          | Drive is controlled by<br>keypad.              | NO |  |  |
|                     |                               |       | 2              | REMOTE                                         | Drive controlled through<br>control terminals. |    |  |  |
|                     |                               |       | 3              | SERIAL COMMS                                   | Drive controlled through<br>communication bus. |    |  |  |
|                     |                               |       |                |                                                |                                                |    |  |  |

| Display             | Name /<br>Description                   | Range |                                                        | Function                |                                                |                                             |  |  |
|---------------------|-----------------------------------------|-------|--------------------------------------------------------|-------------------------|------------------------------------------------|---------------------------------------------|--|--|
|                     |                                         |       | It allow<br>comma                                      |                         |                                                |                                             |  |  |
|                     |                                         |       | OPT.                                                   | DESCRIPTION             | FUNCTION                                       |                                             |  |  |
| 2 CNTROL<br>MODE2=2 | G4.1.2 /<br>Alternative<br>Control Mode | 0-3   | 0                                                      | NONE                    | Ctrl mode 2 is not<br>operative                |                                             |  |  |
|                     |                                         |       |                                                        | 1                       | LOCAL                                          | Drive controlled by<br>keypad.              |  |  |
|                     |                                         |       | 2                                                      | REMOTE                  | Drive controlled through<br>control terminals. | NO                                          |  |  |
|                     |                                         |       |                                                        | 3                       | SERIAL COMMS                                   | Drive controlled through communication bus. |  |  |
|                     |                                         |       | Note: 0                                                |                         |                                                |                                             |  |  |
|                     |                                         |       | inputs exclusively. To use this set one of the digital |                         |                                                |                                             |  |  |
|                     |                                         |       | inputs t                                               | to '17 🗲 CONTROL        | 2'. When this input is                         |                                             |  |  |
|                     |                                         |       | activate                                               | ed, auxiliary control r | node will be activated.                        |                                             |  |  |

#### 4.1.2. Subgroup 20.0 – G20.0: Communications Control

This subgroup specifies the communication module to be used. Once previous parameters are set, the subgroup [20.0] will specify the particular communication bus to use.

| Display             | Name /<br>Description                        | Range | Function                      |                                                 |                                                                                                    | Set<br>on<br>RUN |    |
|---------------------|----------------------------------------------|-------|-------------------------------|-------------------------------------------------|----------------------------------------------------------------------------------------------------|------------------|----|
| 1 COM.<br>CONTROL=0 | <b>G 20.0.1</b> /<br>Communication<br>Module | 0-5   | Set the valu<br>controlling t | e accor<br>he drive<br>0PT.<br>1<br>2<br>3<br>4 | ding to communications r<br>FUNCTION<br>Modbus<br>Profibus<br>Canopen<br>Devicenet<br>ter is only functional after | the boot up      | SI |

After connecting the Ethernet board to the drive, a new parameter group called 'G21 NETWORKS', with the corresponding parameter subgroups, is available. The drive is configured to operate in an Ethernet network by means of this parameters setting.

## 4.2. Subgroup 21.1 – S21.1: ETHERNET

This parameter subgroup is used to configure the identification parameters of the drive in the Ethernet network (IP, Subnet Mask, Gateway), and the MAC address.

| Parameter        | Description                                     | Range |                                                        | Function                                                                                                    |     |
|------------------|-------------------------------------------------|-------|--------------------------------------------------------|----------------------------------------------------------------------------------------------------|-----|
| 1 AUTOMATIC IP=Y | G21.1.1 / To enable<br>automatic assignation of | NY    | It allows th<br>parameters<br>OPT.<br>N=NO             | e possibility of assigning the<br>s automatically.<br>FUNCTION<br>The drive will take IP,<br>Subnet Mask and Gateway<br>addresses set by user from<br>subgroup S21.1.            | YES |
|                  | parameters                                      |       | Y=YES                                                  | The drive request and<br>receives the parameters of<br>the IP, Subnet Mask and<br>Gateway addresses from<br>the Network Server. To<br>achieve this, it is used<br>DHCP protocol. |     |
| lxxx.yyy.zzz.hhh | Present IP address of the drive                 | -     | It shows th<br>drive autor<br>the parame<br>and G21.1  | te IP address assigned to the matically or set by the user from eters G21.1.2, G21.1.3, G21.1.4 .5.                                                                              | -   |
| Sxxx.yyy.zzz.hhh | Present Subnet Mask of the drive                | -     | It shows th<br>assigned to<br>by the use<br>G21.1.7, G | e Subnet Mask address<br>o the drive automatically or set<br>r from parameters G21.1.6,<br>G21.1.8 and G21.1.9.                                                                  | -   |
| Gxxx.yyy.zzz.hhh | Present Gateway of the<br>drive                 | -     | It shows do<br>the drive a<br>from paran<br>G21.1.12 a | e Gateway address assigned to<br>utomatically or set by the user<br>neters G21.1.10, G21.1.11,<br>and G21.1.13.                                                                  | -   |

| Parameter                       | Description                          | Range    | Function                                                                                                    | Set on<br>RUN |
|---------------------------------|--------------------------------------|----------|----------------------------------------------------------------------------------------------------|---------------|
| 2 IP MANU. A=192 <sup>[1]</sup> | <b>G21.1.2</b> /<br>IP address (A)   | 0 to 255 | Setting of the IP address assigned to the equipment in the local network of the user. This address must be provided by the network administrator of the own user. The format of the IP address is the following one: A.B.C.D. Therefore, the setting of this address is realized by introducing a value in each parameter that configures the complete address, this is, by assigning a value to each one of the 4 parameters (from parameter G21.1.2 to the parameter G21.1.5). | YES           |
| 3 IP MANU. B=168 <sup>[1]</sup> | <b>G21.1.3</b> /<br>IP address (B)   | 0 to 255 |                                                                                                    | YES           |
| 4 IP MANU. C=1 <sup>[1]</sup>   | <b>G21.1.4</b> /<br>IP address (C)   | 0 to 255 |                                                                                                    | YES           |
| 5 IP MANU. D=143 <sup>[1]</sup> | <b>G21.1.5</b> /<br>IP address (D)   | 0 to 255 |                                                                                                    | YES           |
| 6 SUBNET A=255대                 | G21.1.6 / Subnet Mask<br>address (A) | 0 to 255 | Setting of the Subnet Mask address of the local network of the user. This address must be provided by the network administrator of the own user.<br>The format of the Subnet Mask address is the following one: A.B.C.D.<br>Therefore, the setting of this address is realized by introducing a value in each parameter that configures the complete address, this is, by assigning a value to each one of the 4 parameters (from parameter G21.1.6).                            | YES           |
| 7 SUBNET B=255 <sup>[1]</sup>   | G21.1.7 / Subnet Mask<br>address (B) | 0 to 255 |                                                                                                    | YES           |
| 8 SUBNET C=255 <sup>[1]</sup>   | G21.1.8 / Subnet Mask<br>address (C) | 0 to 255 |                                                                                                    | YES           |
| 9 SUBNET D=0 <sup>[1]</sup>     | G21.1.9 / Subnet Mask<br>address (D) | 0 to 255 |                                                                                                    | YES           |

<sup>[1]</sup> This parameters will be only available if 'G21.1.1 AUTOMATIC IP = N'.

E N G L I S H

| Parameter                     | Description                              | Range    | Function                                                                                                    | Set on<br>RUN |
|-------------------------------|------------------------------------------|----------|----------------------------------------------------------------------------------------------------|---------------|
| 10 GATEWAY A=0 <sup>[1]</sup> | <b>G21.1.10</b> /<br>Gateway address (A) | 0 to 255 | Setting of the Gateway address of the local<br>network of the user. This address is needed to<br>the drive access to an external network. This                                            | YES           |
| 11 GATEWAY B=0 <sup>[1]</sup> | <b>G21.1.11</b> /<br>Gateway address (B) | 0 to 255 | address must be provided by the network<br>administrator of the own user.<br>The format of the Gateway address is the                                                                     | YES           |
| 12 GATEWAY C=0 <sup>[1]</sup> | <b>G21.1.12</b> /<br>Gateway address (C) | 0 to 255 | following one: A.B.C.D.<br>Therefore, the setting of this address is<br>realized by introducing a value in each<br>parameter that configures the complete                                 | YES           |
| 13 GATEWAY D=0 <sup>[1]</sup> | <b>G21.1.13</b> /<br>Gateway address (D) | 0 to 255 | address, this is, by assigning a value to each<br>one of the 4 parameters (from parameter<br>G21.1.10 to the parameter G21.1.13).                                                         | YES           |
| 14 MAC A=0                    | <b>G21.1.14</b> /<br>MAC address (A)     | 0 to 255 | Setting of the MAC address. This address is<br>unique and exclusive, and is associated to the<br>LAN board / drive. It must be provided by<br>Power Electronics.                          | YES           |
| 15 MAC B=80                   | G21.1.15 /<br>MAC address (B)            | 0 to 255 | The format of the MAC address is the following<br>one: A.B.C.D.E.F.                                                                                                    | YES           |
| 16 MAC C=194                  | G21.1.16 /<br>MAC address (C)            | 0 to 255 | nins address should be unique and is<br>assigned by the manufacturer. In case of<br>Power Electronics:<br>MAC A = 0<br>MAC B = 80                                                         | YES           |
| 17 MAC D=114                  | G21.1.17 /<br>MAC address (D)            | 0 to 255 | MAC C = 194<br>MAC D = 114<br>MAC E = X (any value from 0 to 255)<br>MAC F = Y (any value from 0 to 255)                                                                                  | YES           |
| 18 MAC E=X                    | G21.1.18 /<br>MAC address (E)            | 0 to 255 | Note: Check this during the trial run. If any<br>part of the address does not match with the<br>values above indicated, contact with Technical<br>Denartment from Power Electronics which | YES           |
| 19 MAC F=Y                    | G21.1.19 /<br>MAC address (F)            | 0 to 255 | provides you with a MAC address and<br>indicates you how to introduce it, in order to<br>assure the correct operation.                                                                    | YES           |

<sup>[1]</sup> This parameters will be only available if 'G21.1.1 AUTOMATIC IP = N'.

# PART II

# **TCP/IP PROTOCOL**

# 1. INTRODUCTION

# 1.1. TCP/IP Protocol

TCP/IP (Transmission Control Protocol/ Internet Protocol) is a set of protocols which define a group of rules and premises that allow the interchange of information between heterogeneous systems by means of use of local area nets (LAN), wide area nets (WAN), telephonic public nets, etc. For example, Internet is really built over TCP/IP protocol. This protocol provides a safe connection that allows delivering bytes flow from one machine system to another without errors. The information to be sent will be divided in data strings, forming separate package that will be assembled in destination, managing at same time the control of flow.

### 1.1.1. Protocol TCP/IP Architecture

The TCP/IP protocol will be distributed in several lays or levels.

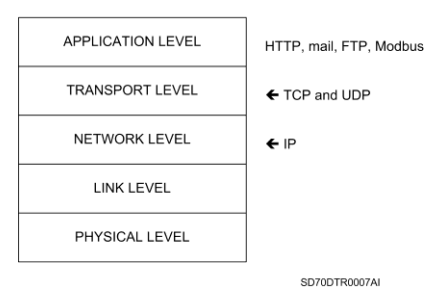

TCP/IP

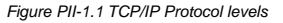

E N G L I S H

These lays or levels are followings:

- Application Level: In this level, application that make easy the user life, are assembled. Between them, it is possible to point out some like email, Web navigator, FTP files interchange, Modbus, etc.
- Transport Level: This is in fact the level which allows that two TCP/IP connected systems could talk between them. In this level two type of protocols could operate:
  - TCP (Transmission Control Protocol), that provides a safe connection that allow delivering bytes flow from one machine system to another without errors. The global data is divided in separates packages that will be assembled again in destination. It also manages the control of flow.
  - UDP (User Datagram Protocol), this is a protocol not focused to connection, therefore it does not warranty the safe delivery of sent data. Generally, UDP is use when the application installed in the upper lay requires very short response times, and this is more important than the reliability of the delivery.
- Net Level (IP): The 'hosts' can enter package in the net which will arrive to destination in a separate way. There is no warranty of delivery or order (IP is not aimed to connection), it just administrates the routes of packages and controls the congestion.
- Link Level: Prepares date packages to be sent through the physical mean, solves collisions and it corrects packages errors or requests the resending of them.
- Physical Level: Defines the physical media types (pair of cables, coaxial cable, optic fibre cable, etc.) and defines the signal levels that will be entered on them.

The TCP/IP protocol has been designed to transfer huge date quantities between two systems.

## 1.2. MODBUS TCP/IP

MODBUS TCP/IP is a type or extension of Modbus protocol that allows using it over the transport lay TCP/IP. Therefore, Modbus TCP can be used in Internet.

There are many advantages for people who install lines and automation companies:

- To repair and to provide remote maintenance from the office using a PC, reducing costs and improving the service to customers.
- The user could access to the control system of the plant from any other part, avoiding displacements.
- It allows administrating systems which are distributed in several places by means of using Internet/Intranet technologies, currently available.

MODBUS TCP/IP has change into an industrial standard due to its simplicity , its low cost, its minimum requirements regarding to hardware components but above of this, because it is an open protocol. This protocol it is used for data interchange between devices, and it is used also for monitoring and administration. It also can be used to control peripheral inputs / outputs, being the most popular protocol between manufactures of this kind of components.

The combination of one versatile and scalable physical net as Ethernet, joint to the universal standard of inter-nets TCP/IP and one independent date representation of manufacturer as MODBUS TCP/IP, provide an open net, accessible for interchanging process data.

#### 1.2.1. Modbus TCP/IP Protocol Description

Modbus messenger service provides a Client/Server communication between devices connected in Ethernet TCP/IP network.

This model of Client / Server is based on four types of messages:

- MODBUS Request
- MODBUS Confirmation
- MODBUS Indication
- MODBUS Response

#### Client / Server Model

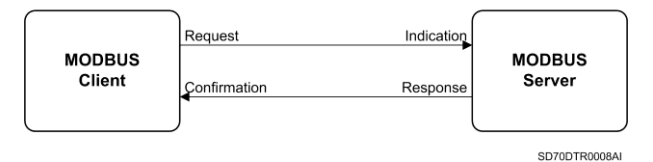

Figure PII-1.2 Modbus TCP/IP. Client / Server model

One MODBUS request is the message sent in the net by the Client to start one transaction.

One MODBUS Indication is the Request message received in the Server side.

One MODBUS Response is the Response message sent by the Server.

One MODBUS Confirmation is the response message received in the Client side.

The messenger services of MODBUS (Client/Server model) are used for the date interchange in real time:

- Between tow device applications.
- Between one device application and one device.
- Between HMI / SCADA applications and devices.
- Between on PC and one device program providing "on line" services.

One communication system over MODBUS TCP/IP can include different devices types:

- Devices of MODBUS TCP/IP Client and Server connected to one TCP/IP network.
- Interconnection devices such us bridges, routers or gateways to connect the TCP/IP network and one sub-net series line where there are MODBUS Client and Server series devices.

#### 1.2.2. Modbus TCP/IP Protocol Architecture

The Modbus TCP protocol just encapsulates one Modbus frame in one TCP segment. TCP provides one service aimed to a reliable connection. That means that each request requires a response.

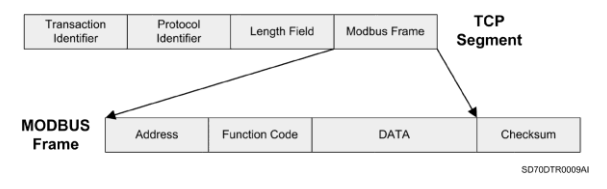

Figure PII-1.3 Modbus frame encapsulated in TCP

# 2. MODBUS TCP PARAMETERS SETTING

As it has mentioned before, MODBUS TCP/IP is a type or extension of Modbus protocol that allows using it over the transport lay TCP/IP. Therefore, Modbus TCP can be used in Internet.

In the drive SD700, there is a parameter group used to configure the drive to operate with Modbus TCP connected to an Ethernet network with TCP/IP protocol. Concretely, this is the parameter subgroup 'S21.2 MODBUS TCP' which is available when connecting the Ethernet board to the drive, and it is shown below.

## 2.1. Subgroup 21.2 – S21.2: MODBUS TCP

Note: Configure the Ethernet board before, by means of the parameters setting of subgroup '21.1 ETHERNET' (See section 'PART I – 4. ETHERNET BOARD CONFIGURATION').

See Modbus address list of the parameters of the drive in 'Getting Started Manual' of the SD700 drive.

| Parameter                        | Description                        | Range            | Function                                                                                                    | Set on<br>RUN |
|----------------------------------|------------------------------------|------------------|----------------------------------------------------------------------------------------------------|---------------|
| 1 MiPtout=OFF<br>Modbus TCP Tout | G21.2.1 /<br>Communication timeout | OFF=0<br>to 600s | When the equipment is powered, if this<br>parameter is set to OFF (this means, set to<br>some value), the drive will wait for the first<br>communication frame during one minute<br>without considering the set value. If during this<br>minute a Modus requests is produced by the<br>Master, the equipment will response, and from<br>this moment on, the time without<br>communication will be the value set in this<br>parameter, but if during the first minute the<br>equipment does not receive any correct<br>Modus frame, the drive will trip because of<br>communication fault.<br>Note: Do not modify the value of this<br>parameter if it is not necessary. | YES           |

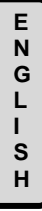

# PART III

# **ETHERNET/IP PROTOCOL**
# 1. INTRODUCTION

## 1.1. Ethernet/IP Protocol

Ethernet/IP is an industrial application layer protocol for industrial automation applications. This is built on the standard TCP/IP protocols and uses Ethernet hardware and software to define an application layer protocol to configure, to access and control industrial automation devices.

The Ethernet/IP application layer protocol is based on the Control and Information Protocol (CIP) layer used in DeviceNet and ControlNet. Ethernet/IP provides a total integrated system from the industrial floor to the company network.

On the factory floor, controllers must access to data from drive systems, workstations, and I/O devices. In normal operation, software makes the user wait while a task is being performed. On the other hand, factory floor data is time sensitive and requires real-time communications.

Ethernet/IP is an application layer protocol that was designed for the industrial environment. It is the finished product from four groups that have joined forces to develop and promote for industrial automation applications: The Open Device Vendor Association (ODVA), the Industrial Automation Open Networking Alliance (IOANA), Control Net International (CI) and the Industrial Ethernet Association (IEA).

#### 1.1.1. Ethernet/IP Technology

It is introduced at the beginning of 2000, Ethernet/IP is one of the pioneers in Ethernet solutions for industrial environment. The main reason for this it is based on open technology, using the same application layer than DeviceNet and ControlNet, and it is called Common Industrial Protocol (CIP). This offers many advantages to users and automation manufacturers, such as a low cost product development, easy to use, simple integration of devices and networks and interoperability among suppliers.

As it has been mentioned before, Ethernet/IP uses an open protocol as application layer (CIP). Therefore, Ethernet/IP network can be defined as the application protocol CIP implemented in an Ethernet TCP/IP. For example, DeviceNet is CIP implemented in a CAN network (Controller Area Network).

Regarding the operation, Ethernet/IP use TCP/IP to send explicit messages, where each package has application data and includes the data meaning and the service to be executed over data. With explicit messages the nodes have to interpret each message, execute the request task and generate responses. This type of messages is variable in size and frequency, and they are used to configure devices and make diagnosis.

Ethernet/IP also uses the standard transport service User Datagram Protocol/Internet Protocol (UDP/IP, part of TCP/IP), which provides high performance and functionality of multicast messaging in real time, also known as I/O messaging. With I/O messages, the application data field only contents input/output data in real time. The meaning of data is linked to an identifier defined at the beginning when establishing the connection, reducing the processing time in the node at execution time. This type of messages has a high efficiency, is short and provides the needed performance to do a real-time control.

As both protocols are used, TCP/IP and UDP/IP, to encapsulate the messages, Ethernet/IP can be used in control and information applications.

#### 1.2. CIP Protocol

The basis of the integration of real business networks lies in the application layer. The CIP protocol (Common Industrial Protocol) has been designed for this purpose. It is based on a single platform independent of communications means and protocols. It allows reducing the costs of engineering and installation optimizing profits.

This protocol covers a broad range of messages and services for many manufacturing applications (control, safety, synchronization, motion, configuration and verification). The CIP protocol allows users to integrate these manufacturing applications with business networks and Internet. This means that unified communications architecture can be used in the companies, benefiting them by using open networks.

The CIP standard organizes devices in network as objects collection (or elements) and defines the accesses, attributes and extensions, with which it can be access to a broad range of mechanisms by means of the utilization of a protocol in common. The CIP model is, on the upper layers, a model only focused to objects. Each object has attributes (data), services (instructions), connections and behaviours (relations between the values of the attributes and the services). In the objects, it is introduced the basic functions of:

- Communications
- Files transference
- Devices control

Many broad libraries of commonly used objects which can be set in several devices allow them to operate together. The group of objects set in a device is known as the 'model' of the device. This model is the basis for the direct communication between the devices that generate signals and the devices which are receivers, without the need to do repeated sendings from one origin to several destinations.

When using devices from different suppliers, the devices profiles are employed. These profiles are specific objects collections. In this way, all devices with the same profile operate in the same way. The profiles content besides objects, the configuration options and the input/output formats.

The layers of this model are:

- Devices profiles
- Objects library
- Data services
- Router functions for packages

As this model is independent of the communication means, it allows selecting the required network type, being possible to operate jointly and exchange different network types such as Ethernet/IP or ControlNet or DeviceNet.

#### 1.2.1. CIP Protocol to Ethernet/IP

The advantages of the CIP protocol layer over Ethernet/IP are abundant. Offering consistent device access means that one configuration tool can be used to configure CIP devices on different networks from one access point without proprietary software. Classifying all devices as objects decreases the training and start-up costs required when new devices are incorporated into the network.

Ethernet/IP reduces response times and increases the capacity to transfer data regarding DeviceNet or ControlNet networks. Ethernet/IP links different industrial devices from bus level, to the control level, and to the enterprise level with a consistent application interface.

| Е |
|---|
| Ν |
| G |
| Ľ |
| Ì |
| S |
| п |

# 2. CIP OBJECTS

Next, the different objects implemented by the drive are listed. In order to obtain detailed information about these objects and attribute, refer to the CIP specifications.

| S. No | Name                                 | Class ID |
|-------|--------------------------------------|----------|
| 1.    | Identity Object                      | 0x01     |
| 2.    | Message Router Object                | 0x02     |
| 3.    | Assembly Object                      | 0x04     |
| 4.    | Connection Manager Object            | 0x06     |
| 5.    | Parameter Object                     | 0x0F     |
| 6.    | Parameter Group Object               | 0x10     |
| 7.    | Motor Data Object                    | 0x28     |
| 8.    | Control Supervisor Object            | 0x29     |
| 9.    | AC Drive Object                      | 0x2A     |
| 10.   | PE Status Object (Power Electronics) | 0x65     |
| 11.   | TCP/IP Object                        | 0xF5     |
| 12.   | Ethernet Link Object                 | 0xF6     |

#### Table 1: Supported Objects

The objects and the implemented attributes are listed below.

### 2.1. Identity Object

Instance number 1 is implemented for this standard object and the following attributes are supported.

| Attribute | Description          | Туре         | GET/SET | Value                      |
|-----------|----------------------|--------------|---------|----------------------------|
| 1         | Vendor ID            | UINT         | Get     | 1104: Power<br>Electronics |
| 2         | Device Type          | UINT         | Get     | 2: AC Drive                |
| 3         | Product Code         | UINT         | Get     | 700                        |
|           | Revision             | STRUCT of:   | Get     |                            |
| 4         | Revision (High Byte) | UINT         |         | 1                          |
|           | Revision (Low Byte)  | UINT         |         | 1                          |
| 5         | Status               | WORD         | Get     | Drive Status               |
| 6         | Serial Number        | UDINT        | Get     | 0x12345678                 |
| 7         | Product Name         | SHORT_STRING | Get     | PESD700Drive               |

| Table 2: | Identity | Objects | Attributes |
|----------|----------|---------|------------|
|----------|----------|---------|------------|

### 2.2. Message Router Object

This object is implemented.

### 2.3. Assembly Object

This is the only object that can support the I/O connection. The following instances are supported by the drive.

| Instance Number |      | Туре           | Size    | Nama                          |
|-----------------|------|----------------|---------|-------------------------------|
| Decimal         | Hex. | Input / Output | (bytes) | Name                          |
| 20              | 14   | Output         | 4       | Basic Speed Control           |
| 21              | 15   | Output         | 4       | Extended Speed Control        |
| 70              | 46   | Input          | 4       | Basic Speed Control Status    |
| 71              | 47   | Input          | 4       | Extended Speed Control Status |
| 100             | 64   | Input          | 8       | PE SD700 Basic Status         |
| 101             | 65   | Output         | 8       | PE SD700 Basic Control        |
| 150             | 96   | Input          | 40      | PE SD700 Extended Status      |

| Table 3: Supported Assembl | ly Objects Instances |
|----------------------------|----------------------|
|----------------------------|----------------------|

The format of the attributes is given below:

Table 4: Assembly Object Instances Format

| Instance                           | Bit<br>Byte | 7                                   | 6      | 5       | 4          | 3            | 2                  | 1       | 0       |
|------------------------------------|-------------|-------------------------------------|--------|---------|------------|--------------|--------------------|---------|---------|
|                                    | 0           |                                     |        |         |            |              | Fault<br>Reset     |         | Run Fwd |
| 20                                 | 1           |                                     |        |         |            |              |                    |         |         |
| 2 Speed Reference (Low Byte) – RPM |             |                                     |        |         |            |              |                    |         |         |
|                                    | 3           | 3 Speed Reference (High Byte) – RPM |        |         |            |              |                    |         |         |
|                                    | 0           |                                     | NetRef | NetCtrl |            |              | Fault<br>Reset     | Run Rev | Run Fwd |
| 21                                 | 1           |                                     |        |         |            |              |                    |         |         |
|                                    | 2           | Speed Reference (Low Byte) – RPM    |        |         |            |              |                    |         |         |
|                                    | 3           |                                     |        | Speed F | Reference  | (High Byte   | ) – RPM            |         |         |
|                                    | 0           |                                     |        |         |            |              | Running<br>1 (Fwd) |         | Faulted |
| 70                                 | 1           |                                     |        |         |            |              |                    |         |         |
|                                    | 2           |                                     |        | Actua   | I Speed (L | ow Byte) -   | - RPM              |         |         |
|                                    | 3           |                                     |        | Actua   | I Speed (H | ligh Byte) - | - RPM              |         |         |

| Instance | Bit | 7                             | 6                              | 5                | 4           | 3                  | 2                  | 1                      | 0                      |
|----------|-----|-------------------------------|--------------------------------|------------------|-------------|--------------------|--------------------|------------------------|------------------------|
|          | 0   | At Ref                        | Ref from<br>Net                | Ctrl from<br>Net | Ready       | Running<br>2 (Rev) | Running<br>1 (Fwd) | Warning                | Faulted                |
| 71       | 1   |                               |                                |                  | Drive       | Status             |                    |                        |                        |
|          | 2   |                               |                                | Actua            | al Speed (L | ow Byte) -         | - RPM              |                        |                        |
|          | 3   |                               |                                | Actua            | I Speed (H  | ligh Byte) ·       | - RPM              |                        |                        |
|          | 0   | Fault                         | Alarm                          | Ready            | At Ref      | Reset<br>Active    | Running<br>2 (Rev) |                        | Running<br>1 (Fwd)     |
|          | 1   | Hi Bus<br>Voltage             | Drive<br>Over<br>Cur           | Relay 3          | Relay 2     | Relay 1            | Local /<br>Remote  | Motor<br>Over-<br>load | Drive<br>Over-<br>load |
| 100      | 2   |                               |                                | Actua            | al Speed (L | ow Byte) -         | - RPM              |                        |                        |
| 100      | 3   |                               |                                | Actua            | I Speed (⊦  | ligh Byte) ·       | - RPM              |                        |                        |
|          | 4   | Actual Torque (Low Byte) – Nm |                                |                  |             |                    |                    |                        |                        |
|          | 5   |                               | Actual Torque (High Byte) – Nm |                  |             |                    |                    |                        |                        |
|          | 6   |                               |                                | Output C         | Current (Lo | w Byte) -          | in 100mA           |                        |                        |
|          | 7   |                               |                                | Output C         | urrent (Hig | gh Byte) –         | in 100mA           |                        |                        |
|          | 0   |                               |                                |                  |             |                    |                    | Run Rev                | Run Fwd                |
|          | 1   |                               |                                |                  |             |                    |                    | •                      |                        |
|          | 2   |                               |                                | Speed I          | Reference   | (Low Byte          | ) – RPM            |                        |                        |
|          | 3   |                               |                                | Speed F          | Reference   | (High Byte         | e) – RPM           |                        |                        |
| 101      | 4   |                               |                                |                  |             |                    |                    |                        |                        |
|          | 5   |                               |                                |                  |             |                    |                    |                        |                        |
|          | 6   |                               |                                |                  |             |                    |                    |                        |                        |
|          | 7   |                               |                                |                  |             |                    |                    |                        |                        |

| Instanco | Bit  | 7                 | 6                    | 5            | 4                             | 2               | 2                  | 1                      | 0                      |
|----------|------|-------------------|----------------------|--------------|-------------------------------|-----------------|--------------------|------------------------|------------------------|
| instance | Byte | '                 | U                    | 3            | -                             | 3               | 2                  | •                      | v                      |
|          | 0    | Fault             | Alarm                | Ready        | At Ref                        | Reset<br>Active | Running<br>2 (Rev) |                        | Running<br>1 (Fwd)     |
|          | 1    | Hi Bus<br>Voltage | Drive<br>Over<br>Cur | Relay 3      | Relay 2                       | Relay 1         | Local /<br>Remote  | Motor<br>Over-<br>load | Drive<br>Over-<br>load |
|          | 2    |                   |                      | Fault Code   | e (Low Byte                   | e) – (Vend      | or Specific        | )                      |                        |
|          | 3    |                   | F                    | Fault Code   | e (High Byte                  | e) – (Vend      | or Specific        | :)                     |                        |
|          | 4    |                   |                      | Actua        | l Speed (L                    | ow Byte) -      | RPM                |                        |                        |
|          | 5    |                   |                      | Actua        | I Speed (H                    | igh Byte) -     | - RPM              |                        |                        |
|          | 6    |                   |                      | Outp         | out Voltage                   | (Low Byte       | e) – V             |                        |                        |
|          | 7    |                   |                      | Outp         | ut Voltage                    | (High Byte      | e) – V             |                        |                        |
|          | 8    |                   |                      | Output I     | Power (Lo                     | w Byte) – i     | n 0.1kW            |                        |                        |
|          | 9    |                   |                      | Output F     | Power (Hig                    | h Byte) – i     | n 0.1kW            |                        |                        |
|          | 10   |                   | Partia               | al Counter   | <ul> <li>Operation</li> </ul> | n Time in       | days (Low          | Byte)                  |                        |
|          | 11   |                   | Partia               | al Counter · | – Operatio                    | n Time in o     | days (High         | Byte)                  |                        |
| 150      | 12   |                   |                      | Partial Cou  | unter – Op                    | eration Tin     | ne in hours        | 6                      |                        |
|          | 13   |                   |                      |              | Rese                          | erved           |                    |                        |                        |
|          | 14   |                   |                      | Output C     | Current (Lo                   | w Byte) – i     | n 100mA            |                        |                        |
|          | 15   |                   |                      | Output C     | urrent (Hig                   | µh Byte) – i    | in 100mA           |                        |                        |
|          | 16   |                   |                      | Actua        | al Torque (                   | Low Byte)       | – Nm               |                        |                        |
|          | 17   |                   |                      | Actua        | al Torque (I                  | High Byte)      | – Nm               |                        |                        |
|          | 18   |                   |                      | DC B         | us Voltage                    | e (Low Byte     | e) – V             |                        |                        |
|          | 19   |                   |                      | DC B         | us Voltage                    | (High Byt       | e) – V             |                        |                        |
|          | 20   |                   |                      |              | Cos Phi (                     | Low Byte)       |                    |                        |                        |
|          | 21   |                   |                      |              | Cos Phi (I                    | High Byte)      |                    |                        |                        |
|          | 22   |                   |                      | Motor Te     | emperature                    | e (Low Byt      | e) – in %          |                        |                        |
|          | 23   |                   |                      | Motor Te     | emperature                    | e (High Byt     | e) – in %          |                        |                        |
|          | 24   |                   |                      | L1 Inp       | put Voltage                   | e (Low Byte     | e) – V             |                        |                        |
|          | 25   |                   |                      | L1 Inp       | out Voltage                   | e (High Byt     | e) – V             |                        |                        |

| Instanco | Bit  | 7 | 6                                           | 5          | 4           | 2           | 2            | 1 | 0 |  |  |
|----------|------|---|---------------------------------------------|------------|-------------|-------------|--------------|---|---|--|--|
| instance | Byte | ' | 0                                           | ,          | -           | 3           | 2            | 1 | Ū |  |  |
|          | 26   |   |                                             | L2 Inp     | out Voltage | e (Low Byte | e) – V       |   |   |  |  |
|          | 27   |   | L2 Input Voltage (High Byte) – V            |            |             |             |              |   |   |  |  |
|          | 28   |   | L3 Input Voltage (Low Byte) – V             |            |             |             |              |   |   |  |  |
|          | 29   |   |                                             | L3 Inp     | out Voltage | e (High Byt | e) – V       |   |   |  |  |
|          | 30   |   |                                             | L1 Inpu    | t Frequenc  | cy (Low By  | te) – Hz     |   |   |  |  |
|          | 31   |   |                                             | L1 Input   | Frequenc    | y (High By  | rte) – Hz    |   |   |  |  |
| 150      | 32   |   |                                             | L2 Inpu    | t Frequenc  | cy (Low By  | te) – Hz     |   |   |  |  |
| 150      | 33   |   |                                             | L2 Input   | Frequenc    | y (High By  | rte) – Hz    |   |   |  |  |
|          | 34   |   |                                             | L3 Inpu    | t Frequenc  | cy (Low By  | te) – Hz     |   |   |  |  |
|          | 35   |   |                                             | L3 Input   | Frequenc    | y (High By  | rte) – Hz    |   |   |  |  |
|          | 36   |   |                                             | IGBT T     | emperatur   | e (Low By   | te) – C°     |   |   |  |  |
|          | 37   |   | IGBT Temperature (High Byte) – C°           |            |             |             |              |   |   |  |  |
|          | 38   |   | Internal Temperature (Low Byte) – in 0.01°C |            |             |             |              |   |   |  |  |
|          | 39   |   | In                                          | ternal Ten | nperature ( | High Byte   | ) – in 0.01° | C |   |  |  |

### 2.4. Connection Manager Object

This object is implemented and is responsible for establishing Explicit and I/O connections with the drive.

#### 2.5. Parameter Object

The object model has all the non-debug MODBUS register mapped as parameter instances. All the instances are either of type UINT or INT and of type GET/SET depending up on the MODBUS registers parameters.

The following attributes are supported for every instance.

| Attribute<br>Number | Access                                          | Data Type                           | Description                   |
|---------------------|-------------------------------------------------|-------------------------------------|-------------------------------|
| 1                   | Set (only if it is a Read /<br>Write parameter) | Depends on<br>Attributes 4,<br>5, 6 | Actual value of the parameter |
| 2                   | Get                                             | USINT                               | Link Path Size                |
| 3                   | Get                                             | Packed<br>EPATH                     | Link Path                     |
| 4                   | Get                                             | WORD                                | Descriptor                    |
| 5                   | Get                                             | EPATH                               | Data Type                     |
| 6                   | Get                                             | USINT                               | Data Size                     |

Table 5: Supported Parameter Object Attributes

Note: See section '5.1 Parameter Object Instances' for further information about the supported instances.

#### 2.6. Parameter Group Object

All the parameter instances are grouped as parameter groups. Only Attribute 1 (Group Name String) and Attribute 2 (Number of Members in group) are supported apart from the Parameter Instance numbers starting from Attribute ID 16.

| Instance<br>No. | Parameter Group                     | Number of Parameter<br>Objects |
|-----------------|-------------------------------------|--------------------------------|
| 1.              | Motor Control Registers             | 20                             |
| 2.              | DC Brake Registers                  | 6                              |
| 3.              | Digital Input Registers             | 10                             |
| 4.              | Multi-reference Setpoints Registers | 7                              |
| 5.              | Inch Speed Registers                | 3                              |
| 6.              | Limit Registers                     | 9                              |
| 7.              | Speed Reference Registers           | 3                              |
| 8.              | Skip Speed Registers                | 3                              |
| 9.              | PID control Registers               | 8                              |
| 10.             | Motor / Drive Status Registers      | 84                             |
| 11.             | Analogue Input Registers            | 34                             |
| 12.             | Nameplate Registers                 | 10                             |
| 13.             | Comparator Registers                | 27                             |
| 14.             | Active Algorithm Registers          | 10                             |
| 15.             | Analogue Output Registers           | 10                             |
| 16.             | Digital Output Registers            | 12                             |
| 17.             | Ethernet TCP IP Registers           | 18                             |
| 18.             | Acc/Dec Rates Registers             | 12                             |
| 19.             | Communication Registers             | 6                              |
| 20.             | Fault Registers                     | 7                              |
| 21.             | Protection Registers                | 12                             |
| 22.             | Encoder Registers                   | 2                              |
| 23.             | Motor Parameters Registers          | 11                             |
| 24.             | Load Parameters Registers           | 9                              |
| 25.             | Control Type Registers              | 4                              |

Table 6: Supported Parameter Group Instances

| Instance<br>No. | Parameter Group                       | Number of Parameter<br>Objects |
|-----------------|---------------------------------------|--------------------------------|
| 26.             | Options Registers                     | 14                             |
| 27.             | Miscellaneous Registers               | 9                              |
| 28.             | Auto Reset Registers                  | 8                              |
| 29.             | Pulse Input Registers                 | 8                              |
| 30.             | Tuning Registers                      | 7                              |
| 31.             | Profibus CAN Interface Registers      | 3                              |
| 32.             | Ethernet Control and Status Registers | 18                             |
| 33.             | MODBUS TCP/IP Registers               | 1                              |
| 34.             | CIP Registers                         | 3                              |

For example, the MODBUS register of parameter 'G.9.1.1  $\rightarrow$  Source selection for Comparator 1' in address 40302 is mapped to Parameter Instance 225, and it is the first placed in the Parameter Group 'Comparator Registers' numbered 13.

In the same way, the MODBUS register of parameter 'G4.1.5 → Multifunction Digital Input 1 configuration' is placed fifth in the Parameter Group numbered 3 and called 'Input Digital Registers'.

### 2.7. Motor Data Object

| Attribute | Description   | Туре  | GET / SET | Value                                |
|-----------|---------------|-------|-----------|--------------------------------------|
| 3         | Motor Type    | USINT | Get       | 0: Non Standard                      |
| 6         | Rated Current | UINT  | Set       | Rated Stator Current<br>Units: 100mA |
| 7         | Rated Voltage | UINT  | Set       | Rated Base Voltage<br>Units: V       |

| Table | 7: | Motor | Data | Object | Instances |
|-------|----|-------|------|--------|-----------|
|-------|----|-------|------|--------|-----------|

### 2.8. Control Supervisor Object

| Attribute | Description | Туре  | GET / SET | Value                                                                                                    |
|-----------|-------------|-------|-----------|----------------------------------------------------------------------------------------------------|
| 3         | Run1        | BOOL  | Set       | RUN_FWD Command                                                                                                    |
| 4         | Run2        | BOOL  | Set       | RUN_REV Command                                                                                                    |
| 5         | NetCtrl     | BOOL  | Set       | RUN/STOP Control<br>0: Local Control<br>1: Network Control                                                                                 |
| 6         | Status      | USINT | Get       | Drive Status.<br>0: Vendor Specific<br>1: Start-up<br>2: Not Ready<br>3: Ready<br>4: Enabled<br>5: Stopping<br>6: Fault Stop<br>7: Faulted |
| 7         | Running1    | BOOL  | Get       | Drive Running<br>RUN_FWD                                                                                                    |
| 8         | Running2    | BOOL  | Get       | Drive Running<br>RUN_REV                                                                                                    |
| 9         | Ready       | BOOL  | Get       | 1: Ready or Enabled<br>or Stopping<br>0: Other Status                                                                                      |
| 10        | Faulted     | BOOL  | Get       | 1: Fault (latched)<br>0: No Faults Present                                                                                                 |
| 11        | Warning     | BOOL  | Get       | 1: Warning (not<br>latched)<br>0: No Warnings<br>Present                                                                                   |
| 12        | FaultRst    | BOOL  | Set       | 0 → 1: Fault Reset<br>0: No action                                                                                                    |
| 13        | Fault Code  | UINT  | Get       | Currently Active Fault<br>Code. See section '5.2<br>PE – CIP Fault Code<br>Mapping.                                                        |

Table 8: Control Supervisor Object Instances

| Attribute | Description  | Туре | GET / SET | Value                                                                                         |
|-----------|--------------|------|-----------|-----------------------------------------------------------------------------------------------|
| 14        | WarnCode     | UINT | Get       | Currently Active<br>Warning Code. See<br>section '5.3 PE – CIP<br>Warning Code<br>Mapping.    |
| 15        | CtrlFromNet  | BOOL | Get       | Status of RUN/STOP<br>Control Source.<br>0: Control is Local<br>1: Control is from<br>Network |
| 17        | Force Fault  | BOOL | Set       | 0 → 1: Fault F41<br>forced                                                                    |
| 18        | Force Status | BOOL | Get       | Status of the forced<br>fault.<br>0: Not Forced<br>1: Forced                                  |

#### 2.9. AC Drive Object

Table 9: AC Drive Object Instances

| Attribute | Description | Туре  | GET / SET | Value                                                                                                    |
|-----------|-------------|-------|-----------|----------------------------------------------------------------------------------------------------|
| 3         | AtReference | BOOL  | Get       | 1: Drive at actual<br>reference                                                                                                    |
| 4         | NetRef      | BOOL  | Set       | Configuration of torque<br>or speed reference<br>mode setting (local or<br>from Network).<br>0: Reference setting<br>not from Network<br>1: Reference setting<br>from Network |
| 6         | Drive Mode  | USINT | Get       | 0: Vendor specific<br>mode                                                                                                    |

| Attribute | Description   | Туре | GET / SET | Value                                                                                                    |
|-----------|---------------|------|-----------|----------------------------------------------------------------------------------------------------|
| 7         | SpeedActual   | UINT | Get       | Actual drive speed                                                                                                    |
| 8         | SpeedRef      | UINT | Set       | Speed Reference<br>(RPM)                                                                                                 |
| 9         | CurrentActual | INT  | Get       | Actual phase current in<br>100mA                                                                                         |
| 10        | CurrentLimit  | INT  | Set       | Current limit in 100mA                                                                                                   |
| 11        | TorqueActual  | INT  | Get       | Actual torque in Nm                                                                                                    |
| 15        | PowerActual   | INT  | Get       | Actual output power in<br>W (scaling used – see<br>Attribute 26)                                                         |
| 16        | InputVoltage  | INT  | Get       | Input voltage in V                                                                                                    |
| 17        | OutputVoltage | INT  | Get       | Output voltage in V                                                                                                    |
| 18        | AccelTime     | UINT | Set       | Time for 0 to max.<br>speed in ms                                                                                        |
| 19        | DecelTime     | UINT | Set       | Time from max. speed to 0 in ms                                                                                          |
| 20        | LowSpdLimit   | UINT | Get       | Minimum speed in<br>RPM                                                                                                  |
| 21        | HighSpdLimit  | UINT | Get       | Maximum speed in<br>RPM                                                                                                  |
| 26        | PowerScale    | SINT | Get       | Fixed to -6.<br>Power =<br>PowerActual/2 <sup>(-6)</sup> =<br>PowerActual · 64                                           |
| 29        | RefFromNet    | BOOL | Get       | Status of torque /<br>speed reference.<br>0: Local torque / speed<br>reference<br>1: Network torque /<br>speed reference |

#### 2.10. PE Status Object (Power Electronics)

Instance number 1 is implemented for this vendor specific object with class code 0x65 and the following attributes are supported.

| Attribute | Description        | Туре | GET / SET | Value                                                                        |
|-----------|--------------------|------|-----------|------------------------------------------------------------------------------|
| 1         | DriveStatus        | WORD | Get       | Status of the Drive<br>(see Table 11: Drive<br>Status Field<br>Description). |
| 2         | SpeedFeedback      | INT  | Get       | Feedback Speed in<br>RPM                                                     |
| 3         | TorqueFeedback     | INT  | Get       | Torque Feedback in<br>Nm                                                     |
| 5         | SpeedReference     | INT  | Get       | Reference Speed in<br>RPM                                                    |
| 6         | OutputFrequency    | INT  | Get       | Actual Speed in RPM                                                          |
| 7         | OutputCurrent      | INT  | Get       | Output Current in<br>100mA                                                   |
| 8         | OutputPower        | INT  | Get       | Actual Output Power<br>in W                                                  |
| 9         | DCBusVoltage       | UINT | Get       | DC Bus Voltage in V                                                          |
| 10        | FaultCode          | UINT | Get       | PE Fault Code                                                                |
| 11        | WarnCode           | UINT | Get       | PE Warning Code                                                              |
| 12        | DigitalInputStatus | WORD | Get       | Status of the Digital<br>Inputs                                              |
| 13        | AnalogInput1Status | INT  | Get       | AIN1 Channel Value in 8192 base                                              |
| 14        | AnalogInput2Status | INT  | Get       | AIN2 Channel Value in 8192 base                                              |

Table 10: PE Status Object Instances

Description of the Drive Status byte is given in the table below.

| Bit | Name          | Description                                                    |
|-----|---------------|----------------------------------------------------------------|
| 0   | RunFwd        | Activated when the drive is running forward.                   |
| 1   | Reserved      | Always 0.                                                      |
| 2   | RunRev        | Activated when the drive is running reverse.                   |
| 3   | Reseting      | Activated when a reset command is active.                      |
| 4   | AtSetSpeed    | Activated when the drive is running at the<br>reference speed. |
| 5   | InverterReady | Activated when the drive is ready to run.                      |
| 6   | Alarm         | Activated when any of the warning conditions is active.        |
| 7   | Fault         | Activated when any fault is active.                            |
| 8   | Reserved      | Always 0.                                                      |
| 9   | PowerLost     | Activated when the power to the motor is<br>removed.           |
| 10  | Local/Remote  | Activated when the control mode is Remote.                     |
| 11  | Relay 1       | Status of Relay 1.                                             |
| 12  | Relay 2       | Status of Relay 2.                                             |
| 13  | Relay 3       | Status of Relay 3.                                             |
| 14  | PTC           | PTC Status.                                                    |
| 15  | Reserved      | Always 0.                                                      |

Table 11: Drive Status Byte Description

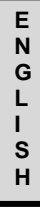

### 2.11. TCP/IP Object

Instance number 1 is implemented for this standard object and the following attributes are supported.

| Table 12: T | CP/IP | Object l | Instances |
|-------------|-------|----------|-----------|
|-------------|-------|----------|-----------|

| Attribute | Description             | Туре   | GET / SET | Value                                                  |
|-----------|-------------------------|--------|-----------|--------------------------------------------------------|
| 1         | Status                  | DWORD  | Get       | Bit 0: Not configured<br>Bit 1: Configured             |
| 2         | Configuration           | DWORD  | Get       | Bit 1: DHCP Client<br>Bit 4: Settable<br>Configuration |
| 3         | Capability              | DWORD  | Set       | Bit 0 – 3: Start-up<br>Configuration                   |
| 4         | Physical Link           | STRUCT | Get       | Path (Word): EPATH                                     |
| 5         | Interface Configuration | STRUCT | Get       | IP address                                             |

#### 2.12. Ethernet Link Object

Table 13: Ethernet Link Object Instances

| Attribute | Description      | Туре                 | GET / SET | Value                                                            |
|-----------|------------------|----------------------|-----------|------------------------------------------------------------------|
| 1         | Interface Speed  | UINT                 | Get       | 10/100                                                           |
| 2         | Interface Flags  | UINT                 | Get       | Bit 0: Link Status<br>Bit 1:<br>0: Half Duplex<br>1: Full Duplex |
| 3         | Physical Address | ARRAY of 6<br>USINTs | Get       | Assigned MAC<br>address                                          |

Е

Ν

G

L

L

S

н

## 3. ACCESSING TO CIP OBJECTS

To the implemented CIP objects can be accessed by using the 'Unconnected Messaging Manager' (UCMM). Also they can be accessed by using the Explicit connection and I/O connection.

#### 3.1. Communication Timeout

Once the connection is established to the drive, the CIP stack continuously monitors the connection for activity. If there is no data received for the time specified in the Inactivity Timer and that the connection is not re-established with in about 3 seconds, the stack stops the drive and trips on fault 'F60 ETH.IP T.OUT' (Ethernet/IP communication). This behaviour reflects the requirement when the NetFaultAttribute of the Control Supervisor objects not implemented. The Inactivity Timer is initialized to a value 'Expected Packed Rate' multiplied by the 'Connection Timeout Multiplied' during the establishment of the connection.

The following sections describe the access to the CIP objects using the Windows based EIPScan application.

#### 3.2. Communication Settings

The following steps explain the procedure to prepare the setup for running the Ethernet/IP stack.

- Load the software with Ethernet/IP support to the drive and connect the Ethernet board.
- The RED LED on the network board indicates the Ethernet link status and the GREEN LED indicates activity.
- Configure the IP address using DHCP protocol or manual assignment.
- 'Ping on' to the device to make sure it is in the network.
- Open the EIPScan application and add the device using the 'Add Device' option. The device name should be displayed as 'PESD700Drive'.

#### 3.3. Unconnected Messaging

The CIP protocol allows accessing to CIP object without establishing the connection. This can be done using the *'Unconnected Messaging Manager'* (UCMM) as follows:

- In the UCMM tab, introduce the code of the service to be executed.
- Introduce the other service specific data and press the 'Send Request' icon to execute the service.

For example, in order to read the actual speed of the drive, the Attribute 7 of the AC drive object is to be read. The steps to be followed are:

- Set the service code to 0xE for 'Get Single Service'.
- Set the class code as 0x2A for the AC Drive object.
- Set the Instance to 1.
- Set the Attribute value to 7.
- Press the 'Send Request' button.

The attribute value is displayed in the 'Response' field.

To set the reference speed of the drive, the Attribute 8 of the AC Drive object should be written. The steps involved are:

- Set the service code to 0x10 for 'Set Single Service'.
- Set the class code as 0x2A for the AC Drive object.
- Set the Instance to 1.
- Set the Attribute value to 8.
- Introduce the Speed in RPM, swapped and separated by blank, in the 'Request Data' field.

For example, introduce 0x500 → 00 05 to set the RPM as 1280.

Press the 'Send Request' button.

The attribute value is updated to the introduced data.

#### 3.4. Explicit Connected Messaging

The drive supports Class 3 connection for explicit connected communication. Follow the next steps:

- Right click on the added device and add Class 3 connection.
- Introduce a suitable name.
- Introduce the service to be executed and the parameters in the 'Message Parameters' tab.
- Press OK to finish the configuration of the connection.

The EIPScan establishes the Class 3 connection and continually send the configured message over the connection.

The response is displayed in the 'named' tab after the connection.

E N G L I S H

#### 3.5. Connected IO Messaging

The drive supports Class 1 connection for I/O communication. Currently, only the Assembly Instances described before (20, 21, 70, 71, 100, 101 y 150) can be accessed over the connection. The steps to be followed are:

- Right click on the added device and add Class 1 connection.
- Configure the Transport Types as 'Point to Point' or 'Multicast' for both O → T and T → O connections.
- Set the data size properly. The size can be obtained from the 'Table 3: Supported Assembly Object Instances' (for example, configure size as 4 for 20 and 70). RUN/IDLE header must be set for O → T and cleared for T → O.
- Only 'Cyclic Trigger' is supported.
- In the 'Destination' tab, clear the entry corresponding to the Configuration Connection Instance as the drive does not support any.
- Set the O → T connection point with the Input Instance number (either as 20, 21 or 101) depending on the requirement.
- Set the T → O connection point (either as 70, 71 100 or 150) depending on the requirement.
- Press OK to establish the connection.

Once the connection is established, the data read from the drive is shown in the blue font.

Data to be sent to the drive is given in green font. This data can be modified and the drive will operate according to the new changes.

#### 3.6. Controlling RUN/STOP and Speed Reference

The MODBUS registers CIP\_NET\_CTRL and CIP\_NET\_REF can be used to configure the control mode of the drive.

The possible values of the CIP\_NET\_CTRL register (address 1400) are:

| Value | Description                                                                      |
|-------|----------------------------------------------------------------------------------|
| 0     | The RUN/STOP control resides in the drive.                                       |
| 1     | The CIP protocol controls the drive.                                             |
| 2     | The NETCtrl bit in the Control Supervisor object determines the<br>control mode. |

The possible values of the CIP\_NET\_REF register (address 1401) are:

| Value | Description                                                           |  |
|-------|-----------------------------------------------------------------------|--|
| 0     | The Speed Reference is determined by the drive.                       |  |
| 1     | The CIP protocol controls the Speed Reference.                        |  |
| 2     | The NETRef bit in the AC Drive object determines the Speed Reference. |  |

E L I S н

## 4. COMMISSIONING OF THE SD700 IN AN ETHERNET/IP NETWORK

### 4.1. Introduction

This chapter tries to help the user for configuring the Allen Bradley PLC family to control and monitor a drive of SD700 Series.

## 4.2. Using the Tools RSLINX, RSLOGIX 5000

#### RSLINX

Open the RSLINX application and configure the necessary driver, let it run.

| Available Driver Types:<br>Ethernet devices                                                                                                    | Add New           | <u>C</u> lose<br>Help                           |
|----------------------------------------------------------------------------------------------------|-------------------|-------------------------------------------------|
| C12944714/Tx30/JPEN400/JPCN41 for DH-VDH-485 devices<br>DT944TCR/100 /PEN400/PCN41 for DH-VDH-485 devices<br>DT944PCIC/B106 ControlNet devices<br>17244PCIC/B106 ControlNet devices<br>172474PCIA-CL-Driver<br>DS-50/SD2 for DH-devices<br>DT43780714/SD-Driver<br>DH-455 ULC devices<br>Vetual Backplane [SdLL0gdiSBox, US9]<br>DeviceNet Univer: [734FPCJCD[S, 77704FD, SDNPT drivers]<br>PLCS [0H-] Emaldor driver<br>StLC 50(DH-486) Emaldor driver<br>StLC 50(DH-486) Emaldor driver<br>StLC 50(DH-486) Emaldor driver<br>Standbaad US95 Driven<br>Benetic Environ and Em/Gateway     Vetual Standbaad Standbaad | Status<br>Running | Configure<br>Startup<br>Start<br>Stop<br>Delete |
| Remote Devices via Linx Gateway                                                                                                    |                   |                                                 |

Figure PIII-4.1 Driver configuration screen

Browse the Network (Local), to find the rest of the Network components.

#### RSLOGIX 5000

Open the RSLOGIX application and create a new project from the menu bar, then choose the appropriated controller. Then click OK.

| New Controlle         | r                                      |   |               |        |
|-----------------------|----------------------------------------|---|---------------|--------|
| Vendor:               | Allen-Bradley                          |   |               | _      |
| <u>Т</u> уре:         | 1769-L32E CompactLogix5332E Controller | • | OK            | E      |
| Re <u>v</u> ision:    | 15 💌                                   |   | Cancel        | N      |
|                       | <u>R</u> edundancy Enabled             |   | Help          | G      |
| Na <u>m</u> e:        | Power_Electronics_Example              |   |               |        |
| Description:          |                                        | < |               | S<br>H |
| <u>C</u> hassis Type: | <none></none>                          | Ŧ |               |        |
| Sl <u>o</u> t:        | 0 Safety Partner Slot:                 |   |               |        |
| Cr <u>e</u> ate In:   | C:\RSLogix 5000\Projects               |   | Browse        |        |
|                       |                                        |   |               |        |
|                       |                                        |   | SD70ITR0014AI | -      |

Figure PIII-4.2 Controller selection screen

Next, we will add the SD700 in the I/O configuration.

Use the Ethernet/IP employed in the project. Press right click and enable new module.

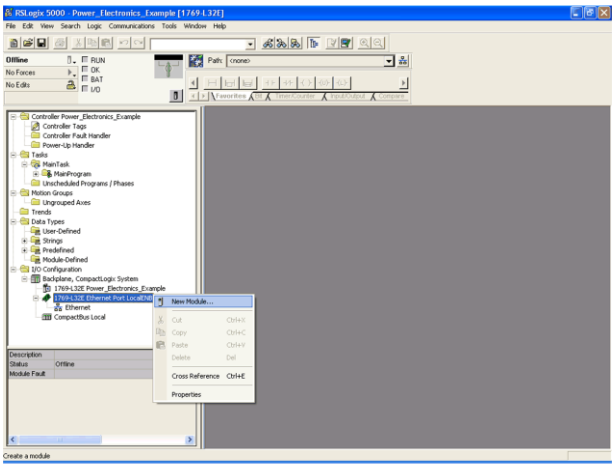

SD70ITR0015AI

Figure PIII-4.3 Screen for Enabling new module

ENGLIS

н

Then, introduce the associated data to the I/O device, for the SD700 drive select 'ETHERNET-MODULE' and press OK.

| lodule                                                                                                    | Description                                                                                                    | Vendor                                                                                                    |
|----------------------------------------------------------------------------------------------------|----------------------------------------------------------------------------------------------------|----------------------------------------------------------------------------------------------------|
| - 1788-EN2DN/A<br>- 1788-ENBT/A<br>- 1788-EWEB/A<br>- 1794-AENF/A<br>- 1794-AENT/A<br>- Drivelogix5730 Eth<br>- ETHERNET-BRIDG | 1788 Ethernet to DeviceNet Linking Device<br>1788 10/100 Mbps Ethernet Bridge, Twisted-Pair Media<br>1788 10/100 Mbps Ethernet Bridge w/Enhanced Web Serv.<br>1794 10/100 Mbps Ethernet Adapter, Thier Media<br>1794 10/100 Mbps Ethernet Adapter, Twisted-Pair Media<br>10/100 Mbps Ethernet Port on DriveLogis/5730<br>E Generic EtherNet/IP CIP Bridge | Allen-Bradley<br>Allen-Bradley<br>Allen-Bradley<br>Allen-Bradley<br>Allen-Bradley<br>Allen-Bradley<br>Allen-Bradley |
| ETHERNET-MODUL                                                                                                    | E Generic Ethernet Module                                                                                                    | Allen-Bradley                                                                                                    |
| EtherNet/IP     PH-PSSCENA/A     Drives     HMI                                                                                | SottLogicSSUU EtherNet/IP<br>Ethernet Adapter, Twisted-Pair Media                                                                                                    | Allen-Bradley<br>Parker Hannif                                                                                      |
|                                                                                                    |                                                                                                    | •                                                                                                    |
|                                                                                                    | Eind                                                                                                    | Add Favorite                                                                                                    |
| By Category By                                                                                                    | Vendor Favorites                                                                                                    |                                                                                                    |

Figure PIII-4.4 Module selection screen

Now, fill up the module properties, name and drive descriptions, the IP address, the assembly instances.

Example for Instances 70, 20.

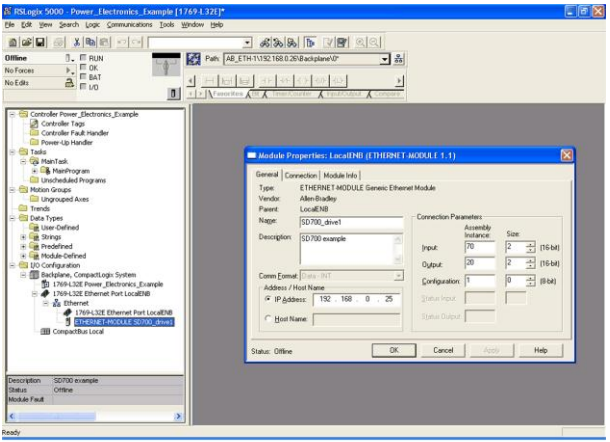

SD70ITR0017AI

Figure PIII-4.5 Module properties. Screen 1

Example for Instances 71, 21.

| RSLogix 5000 - Power_Electronics_Example [17<br>Ele Edit Yew Search Logic Communications Tools W                                                                                                    | 6913201* EØ                                                                                                    |               |
|----------------------------------------------------------------------------------------------------|----------------------------------------------------------------------------------------------------|---------------|
|                                                                                                    |                                                                                                    |               |
| Concrete Tag<br>Concrete Tag<br>Co | General [Concertica], Hodde Hol;     Term     Enrollent Hold Carlos (Element Hodde)       Term     Enrollent Hold Carlos (Element Hodde)       Perror     Lacadia       Dencigion:     Enrollent and Carlos (Element Hodde)       Componer     Enrollent and Carlos (Element Hodde)       Perror     Lacadia       Componer     Enrollent and Carlos (Element Hodde)       Perror     Lacadia       Perror     Lacadia | E N G L I S H |
|                                                                                                    | SD70ITR0018AI                                                                                                    |               |

Figure PIII-4.6 Module properties. Screen 2

Click in the connection tab to configure the 'Requested Packet Interval'.

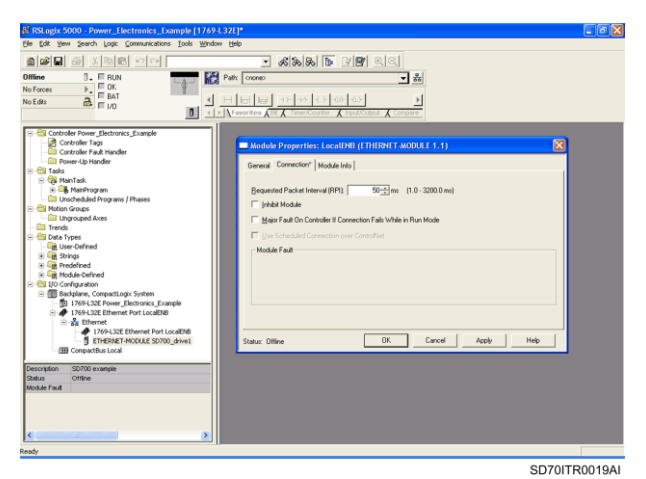

Figure PIII-4.7 Module properties. Screen 3

Next, click on 'OK' and the I/O configuration will be completed.

You should visualize a screen like this:

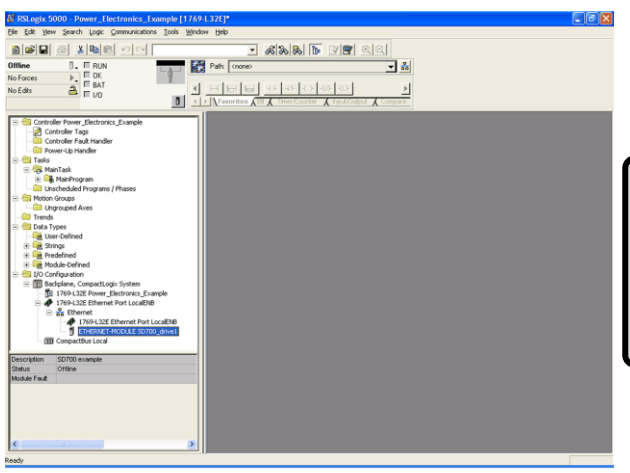

SD70ITR0020AI

Ε

Ν

G

L

S

н

Figure PIII-4.8 Configured module screen

Then, go online, download the project into the PLC and check that the new module is operating correctly.

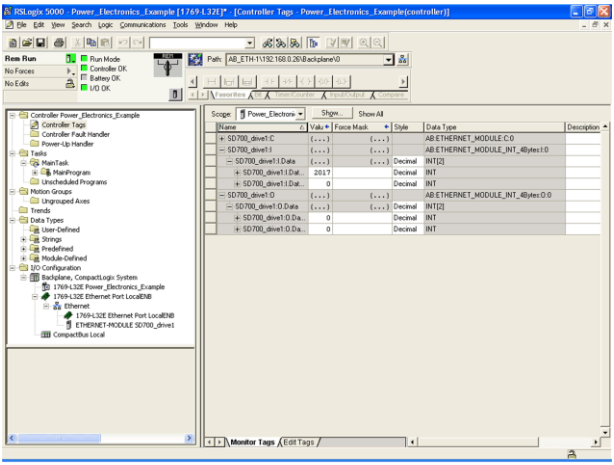

SD70ITR0021AI

Figure PIII-4.9 Online connection screen. 'Controller tags' using Instances 70, 20 or 71, 21

| STRSLogix 5000 - Power_Electronics_Example [17<br>File Edit View Search Logic Communications Tools Wi                                                                                                    | 69.1322)* E                                 |         |
|----------------------------------------------------------------------------------------------------|---------------------------------------------|---------|
| Constitution     Constitution     C | Adda (Ba) (Ba) (Ba) (Ba) (Ba) (Ba) (Ba) (Ba | E N G L |
| Description SD/00 example<br>Status Offline<br>Module Fault                                                                                                    |                                             | H<br>H  |
| Ready                                                                                                    |                                             |         |

SD70ITR0022AI

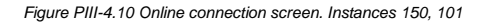

#### EXPLICIT MESSAGES CONFIGURATION

The user can configure explicit messages to communicate with the SD700.

| RSLogix 5000 - Power_Electronics_Example [1769.1.32E]* - [MainProgram - MainRoutine*] |                                                        |
|---------------------------------------------------------------------------------------|--------------------------------------------------------|
| ■ De for Am Seco. Ob Countrator Too Water Det                                         | - 0 4                                                  |
| Ree Run         III         Finando           Na Forces                               |                                                        |
| ◎ ▲ 副頭目 割目及 現政 寬強 後夜 利約 ●                                                             |                                                        |
| So 4 , D Hessage_activate                                                             | MSG<br>Type - CP Generic<br>Message Cartrol msg1 (CPI) |
| 2 (Trop                                                                               |                                                        |
| - C<br>⊗ C<br>⊗ C<br>≥<br>  :   > \\Mainfluxtion' / C                                 | 2                                                      |
| Ready                                                                                 | Rung 0 of 1 APP NER 🔒                                  |

SD70ITR0023AI

Figure PIII-4.11 Explicit messages configuration
ENGLISH

Example: Class 2A, Instance 1, Attribute 8, for reading the speed reference of the drive.

| Message Configuration - msg1                                   |                       |
|----------------------------------------------------------------|-----------------------|
| Configuration Communication Tag                                |                       |
| Message <u>Type:</u> CIP Generic                               | •                     |
| Service Get Attribute Single                                   | Source Element:       |
| Service e (Hex) Class: 2a (Hex)                                | Destination Speed_Ref |
|                                                                | Ne <u>w</u> Tag       |
|                                                                |                       |
|                                                                |                       |
|                                                                |                       |
| Start                                                          | Done Done Length: 0   |
| Error Code: Extended Error Code:<br>Error Path:<br>Error Text: | ☐ Timed Out 🕷         |
| <u> </u>                                                       | Cancel Apply Help     |

SD70ITR0024AI

Figure PIII-4.12 Example - Screen 1. Explicit messages configuration

Now, click on the 'Communication' tab and indicate the 'Local PLC Destination Tag', as the example shows:

| Configuration       Communication*       Tag         Path:       SD700_drive1       Browse         SD700_drive1       @communication Method       @communication Method         © CP @ CDH+ @hannet       Image: Communication Method       Image: Communication Method         © CP With<br>Source ID       Source Link:       Image: Communication Method         © CPWith<br>Source ID       Source Link:       Image: Commention Mode:       Image: Commention Mode:         © Cgnnected       Image: Cachg Connections       Image: Commention Mode:       Image: Commention Mode:         © Enable       Enable Waiting       Start       Done       Done Length: 0         Image: Commention Method       Image: Commention Method       Image: Commention Mode:       Image: Commention Mode:         © Enable       Enable Waiting       Start       Done       Done Length: 0         Image: Commention Mode:       Image: Commention Mode:       Image: Commention Mode:       Image: Commention Mode:         Image: Commention Mode:       Image: Commention Mode:       Image: Commention Mode:       Image: Commention Mode:         Image: Commention Mode:       Image: Commention Mode:       Image: Commention Mode:       Image: Commention Mode:         Image: Commention Mode:       Image: Commention Mode:       Image: Commention Mode:       Image: Co | Message Configuration - msg1                                                                                                 |                        |
|----------------------------------------------------------------------------------------------------|----------------------------------------------------------------------------------------------------|------------------------|
| Path:       SD700_drive1         SD700_drive1                                                                                                    | Configuration Communication* Tag                                                                                             |                        |
| Communication Method<br>C CP C DH+ Channet:<br>C CP With<br>Source ID Source Link:<br>C Cgnnected C Cachy Connections *<br>C Cgnnected C Cachy Connections *<br>C Enable © Enable Waiting © Start © Done Done Length: 0<br>© Enable © Enable Waiting © Start © Done Done Length: 0<br>© Enable © Enable Waiting © Start © Done Done Length: 0<br>© Enable © Enable Waiting © Start © Done Done Length: 0<br>© Enable © Enable Waiting © Start © Done Done Length: 0<br>© Enable © Enable Waiting © Start © Done Done Length: 0                                                                                                    | Path: SD700_drive1<br>SD700_drive1                                                                                           | Browse                 |
| Connected     I     Cache Connections                                                                                                    | Communication Method<br>C CIP C DH+ Ehannet: Destination Link:<br>C CIP With<br>Source ID Source Link: 0 = Destination Node: | 0                      |
| Enable  Enable Waiting  Start  Done Done Length: 0     Error Code:                                                                                                    | Carnected 🛛 Cachy Connections 🖷                                                                                              |                        |
| EnorText:<br>DK Cancel Apolu Help                                                                                                    | Enable Enable Waiting Start Done Done Error Code: Extended Error Code: Tin Error Path: Error Text:                           | Length: 0<br>ned Out * |

SD70ITR0025AI

Figure PIII-4.13 Example - Screen 2. Explicit messages configuration

The user can activate the 'Msg\_Activation contact' to check the updating process of the 'Speed Reference Tag'.

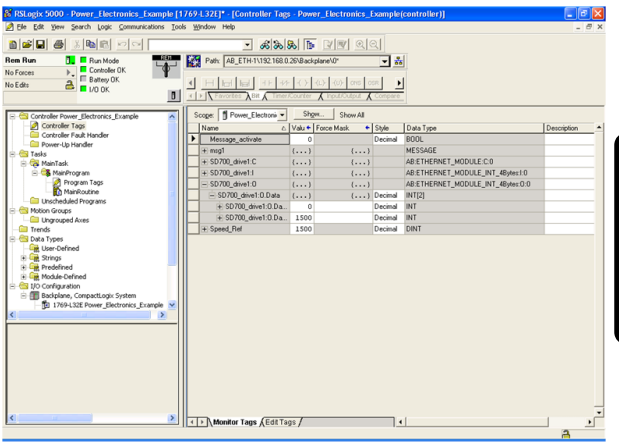

SD70ITR0026AI

Ε

Ν

G

S

н

Figure PIII-4.14 Example - Screen 3. Explicit messages configuration

# 5. ADDITIONAL INFORMATION

#### 5.1. Parameter Object Instances

The following table shows the Parameter object instances supported and their Modbus addresses to access to them.

All the parameters objects are either of type INT or UINT. Each object is either of access type GET or SET. For further details about the individual object instances, like the limits, properties, etc., refer to the drive documentation.

| Description                                      | Parameter<br>Instance<br>Number | MODBUS<br>Address |
|--------------------------------------------------|---------------------------------|-------------------|
| Start mode                                       | 1                               | 40002             |
| Stop mode 1                                      | 2                               | 40003             |
| Stop mode 2                                      | 3                               | 40004             |
| Changing speed for stop mode                     | 4                               | 40005             |
| Start delay time                                 | 5                               | 40006             |
| Stop delay time                                  | 6                               | 40007             |
| Minimum stop speed                               | 7                               | 40008             |
| Run after occurring power loss                   | 8                               | 40009             |
| Starting after fault reset with start<br>command | 9                               | 40010             |
| Delay time between stop and next start           | 13                              | 40014             |
| Start mode 2                                     | 14                              | 40015             |
| Accuracy setting for starting by spin            | 16                              | 40017             |
| Frequency V/Hz change                            | 17                              | 40018             |
| Regeneration bus voltage                         | 20                              | 40021             |
| Current applied to the brake                     | 21                              | 40022             |
| Voltage applied to the brake                     | 22                              | 40023             |
| Non condensing heating current                   | 23                              | 40024             |

#### Table 14: Supported Parameter Object Instances

| Description                                  | Parameter<br>Instance<br>Number | MODBUS<br>Address |
|----------------------------------------------|---------------------------------|-------------------|
| Time for DC brake activation                 | 24                              | 40025             |
| Use of external brake                        | 25                              | 40026             |
| Delay time for start command after stop      | 26                              | 40031             |
| Multi-function Digital Input 1 configuration | 27                              | 40032             |
| Multi-function Digital Input 2 configuration | 28                              | 40033             |
| Multi-function Digital Input 3 configuration | 29                              | 40034             |
| Multi-function Digital Input 4 configuration | 30                              | 40035             |
| Multi-function Digital Input 5 configuration | 31                              | 40036             |
| Multi-function Digital Input 6 configuration | 32                              | 40037             |
| Selection of Digital Inputs configuration    | 33                              | 40038             |
| Reset from keypad                            | 34                              | 40039             |
| Main Control Mode                            | 35                              | 40040             |
| Alternative Control Mode                     | 36                              | 40041             |
| Multi-reference 1                            | 37                              | 40052             |
| Multi-reference 2                            | 38                              | 40053             |
| Multi-reference 3                            | 39                              | 40054             |
| Multi-reference 4                            | 40                              | 40055             |
| Multi-reference 5                            | 41                              | 40056             |
| Multi-reference 6                            | 42                              | 40057             |
| Multi-reference 7                            | 43                              | 40058             |
| Inch speed 1                                 | 71                              | 40092             |
| Inch speed 2                                 | 72                              | 40093             |
| Inch speed 3                                 | 73                              | 40094             |
| Minimum speed limit 1                        | 74                              | 40102             |
| Minimum speed limit 2                        | 75                              | 40103             |
| Maximum speed limit 1                        | 76                              | 40104             |
| Maximum speed limit 2                        | 77                              | 40105             |

| Description                                          | Parameter<br>Instance<br>Number | MODBUS<br>Address |
|------------------------------------------------------|---------------------------------|-------------------|
| Current limit                                        | 78                              | 40106             |
| Torque limit                                         | 79                              | 40107             |
| To enable speed inversion                            | 80                              | 40108             |
| Alternative current limit                            | 81                              | 40109             |
| Change speed for Imax 2                              | 82                              | 40110             |
| Reference source 1 of speed                          | 83                              | 40122             |
| Reference source 2 of speed                          | 84                              | 40123             |
| Local Speed Reference                                | 85                              | 40124             |
| Skip frequency 1                                     | 86                              | 40132             |
| Skip frequency 2                                     | 87                              | 40133             |
| Skip bandwidth                                       | 88                              | 40134             |
| Source selection for introducing reference<br>signal | 89                              | 40142             |
| Selection of feedback signal source                  | 90                              | 40143             |
| Proportional gain of PID control                     | 91                              | 40144             |
| Integration time of PID control                      | 92                              | 40145             |
| Derivation time of PID control                       | 93                              | 40146             |
| PID output inversion                                 | 94                              | 40147             |
| PID control error                                    | 95                              | 40148             |
| PID local reference                                  | 96                              | 40149             |
| Frequency of input voltage – phases RS               | 98                              | 40159             |
| Frequency of input voltage – phases ST               | 99                              | 40160             |
| Frequency of input voltage – phases RT               | 100                             | 40161             |
| Value of present speed reference                     | 101                             | 40162             |
| Present current of the motor                         | 102                             | 40163             |
| Present torque of the motor                          | 103                             | 40164             |
| Power consumption by the motor                       | 104                             | 40165             |
| Present voltage applied to the motor                 | 105                             | 40166             |
| Motor frequency                                      | 106                             | 40167             |

| Description                                             | Parameter<br>Instance<br>Number | MODBUS<br>Address |
|---------------------------------------------------------|---------------------------------|-------------------|
| Power factor of the motor (Cos Phi)                     | 107                             | 40168             |
| Motor speed (rpm)                                       | 108                             | 40169             |
| Motor speed (%)                                         | 109                             | 40170             |
| DC Link voltage of the drive                            | 110                             | 40171             |
| IGBT temperature                                        | 113                             | 40172             |
| Motor temperature                                       | 112                             | 40173             |
| Current consumption per phase of the<br>motor (phase U) | 116                             | 40177             |
| Current consumption per phase of the<br>motor (phase V) | 117                             | 40178             |
| Current consumption per phase of the<br>motor (phase W) | 118                             | 40179             |
| Compound Instantaneous voltage (phases UV)              | 119                             | 40180             |
| Compound Instantaneous voltage (phases VW)              | 120                             | 40181             |
| Compound Instantaneous voltage (phases UW)              | 121                             | 40182             |
| Input instantaneous voltage (phases RS)                 | 122                             | 40183             |
| Input instantaneous voltage (phases ST)                 | 123                             | 40184             |
| Input instantaneous voltage (phases RT)                 | 124                             | 40185             |
| Average value of the Analogue Input 1                   | 125                             | 40186             |
| Average value of the Analogue Input 2                   | 126                             | 40187             |
| Analogue Input 1 reference                              | 129                             | 40190             |
| Analogue Input 2 reference                              | 130                             | 40191             |
| Analogue Output 1 value                                 | 131                             | 40192             |
| Analogue Output 2 value                                 | 132                             | 40193             |
| Value of the magnitude associated to AO1                | 133                             | 40194             |
| Value of the magnitude associated to AO2                | 134                             | 40195             |
| Digital Input status                                    | 135                             | 40196             |
| Output Relays status                                    | 136                             | 40197             |

| Description                                        | Parameter<br>Instance<br>Number | MODBUS<br>Address |
|----------------------------------------------------|---------------------------------|-------------------|
| PID error value                                    | 142                             | 40203             |
| PID setpoint value                                 | 143                             | 40204             |
| PID feedback value                                 | 144                             | 40205             |
| Software version                                   | 145                             | 40206             |
| Hardware version                                   | 146                             | 40207             |
| Drive rated current                                | 148                             | 40209             |
| Drive rated voltage                                | 149                             | 40210             |
| Motor PTC connection                               | 157                             | 40218             |
| General status                                     | 158                             | 40219             |
| Comparator 1 status                                | 171                             | 40232             |
| Comparator 2 status                                | 172                             | 40233             |
| Comparator 3 status                                | 173                             | 40234             |
| Actual fault                                       | 174                             | 40235             |
| Drive temperature                                  | 179                             | 40240             |
| Speed for the maximum range Analogue<br>Input 1    | 181                             | 40242             |
| Speed for the maximum range of<br>Analogue Input 2 | 182                             | 40243             |
| Maximum range of Analogue Input 1                  | 183                             | 40244             |
| Maximum range of Analogue Input 2                  | 184                             | 40245             |
| Speed for the minimum range of Analogue<br>Input 1 | 185                             | 40246             |
| Speed for the minimum range of Analogue<br>Input 2 | 186                             | 40247             |
| Minimum range of Analogue Input 1                  | 187                             | 40248             |
| Minimum range of Analogue Input 2                  | 188                             | 40249             |
| Maximum range of sensor 1                          | 189                             | 40250             |
| Maximum range of sensor 2                          | 190                             | 40251             |
| Minimum range of sensor 1                          | 193                             | 40254             |
| Minimum range of sensor 2                          | 194                             | 40255             |
| Value of sensor 1 associated to Al1                | 201                             | 40262             |
| Value of sensor 2 associated to Al2                | 202                             | 40263             |
| Analogue Input 1 format                            | 203                             | 40264             |
| Analogue Input 2 format                            | 204                             | 40265             |

| Description                                      | Parameter<br>Instance<br>Number | MODBUS<br>Address |
|--------------------------------------------------|---------------------------------|-------------------|
| Protection for AI1 loss                          | 205                             | 40266             |
| Protection for AI2 loss                          | 206                             | 40267             |
| To enable sensor of AI1                          | 207                             | 40268             |
| To enable sensor of Al2                          | 208                             | 40269             |
| Zero band filter for Al1                         | 209                             | 40270             |
| Zero band filter for Al2                         | 210                             | 40271             |
| Selection of sensor 1 units                      | 211                             | 40272             |
| Selection of sensor 2 units                      | 212                             | 40273             |
| Low Pass filter for AI1                          | 213                             | 40274             |
| Low Pass filter for AI2                          | 214                             | 40275             |
| Motor rated current                              | 215                             | 40282             |
| Motor rated voltage                              | 216                             | 40283             |
| Motor rated frequency                            | 217                             | 40284             |
| Motor rated power                                | 218                             | 40285             |
| Motor rpm                                        | 219                             | 40286             |
| Motor cooling at zero speed                      | 220                             | 40287             |
| Cosine Phi                                       | 221                             | 40288             |
| Pump overload level                              | 222                             | 40289             |
| Filter for pump overload                         | 223                             | 40290             |
| Trip delay time because of pump overload         | 224                             | 40291             |
| Source selection for Comparator 1                | 225                             | 40302             |
| Comparator 1 type selection                      | 226                             | 40303             |
| Deactivation value of C1 in Normal mode          | 227                             | 40304             |
| Limit 1 for Comparator 1 in Window mode          | 221                             | 40304             |
| Activation value of C1 in Normal mode            | 228                             | 40305             |
| Limit 2 for Comparator 1 in Window mode          | 220                             |                   |
| ON delay time for Comparator 1                   | 229                             | 40306             |
| OFF delay time for Comparator 1                  | 230                             | 40307             |
| Selection of output function for<br>Comparator 1 | 231                             | 40308             |
| Source selection for Comparator 2                | 234                             | 40311             |
| Comparator 2 type selection                      | 235                             | 40312             |

| Description                                      | Parameter<br>Instance<br>Number | MODBUS<br>Address |
|--------------------------------------------------|---------------------------------|-------------------|
| Deactivation value of C2 in Normal mode          | 236                             | 40313             |
| Limit 1 for Comparator 2 in Window mode          | 200                             | 40010             |
| Activation value of C2 in Normal mode            | 237                             | 40314             |
| Limit 2 for Comparator 2 in Window mode          | 231                             | 40314             |
| ON delay time for Comparator 2                   | 238                             | 40315             |
| OFF delay time for Comparator 2                  | 239                             | 40316             |
| Selection of output function for<br>Comparator 2 | 240                             | 40317             |
| Source selection for Comparator 3                | 243                             | 40320             |
| Comparator 3 type selection                      | 244                             | 40321             |
| Deactivation value of C3 in Normal mode          | 245                             | 40322             |
| Limit 1 for Comparator 3 in Window mode          | 240                             | 40322             |
| Activation value of C3 in Normal mode            | 246                             | 40323             |
| Limit 2 for Comparator 3 in Window mode          | 240                             |                   |
| ON delay time for Comparator 3                   | 247                             | 40324             |
| OFF delay time for Comparator 3                  | 248                             | 40325             |
| Selection of output function for<br>Comparator 3 | 249                             | 40326             |
| Mode selection for Analogue Output 1             | 262                             | 40342             |
| Format selection for Analogue Output 1           | 263                             | 40343             |
| Low of range selection Analogue Output 1         | 264                             | 40344             |
| High range selection of Analogue Output 1        | 265                             | 40345             |
| Filter selection for Analogue Output 1           | 266                             | 40346             |
| Mode selection Analogue Output 2                 | 267                             | 40347             |
| Format selection for Analogue Output 2           | 268                             | 40348             |
| Low range selection of Analogue Output 2         | 269                             | 40349             |
| High range selection of Analogue Output 2        | 270                             | 40350             |
| Filter selection for Analogue Output 2           | 271                             | 40351             |
| Selection of Relay 1 control source              | 272                             | 40362             |
| ON delay time for Relay 1                        | 273                             | 40363             |
| OFF delay time for Relay 1                       | 274                             | 40364             |
| Relay 1 inversion                                | 275                             | 40365             |

| Description                         | Parameter<br>Instance<br>Number | MODBUS<br>Address |
|-------------------------------------|---------------------------------|-------------------|
| Selection of Relay 2 control source | 276                             | 40366             |
| ON delay time for Relay 2           | 277                             | 40367             |
| OFF delay time for Relay 2          | 278                             | 40368             |
| Relay 2 inversion                   | 279                             | 40369             |
| Selection of Relay 3 control source | 280                             | 40370             |
| ON delay time for Relay 3           | 281                             | 40371             |
| OFF delay time for Relay 3          | 282                             | 40372             |
| Relay 3 inversion                   | 283                             | 40373             |
| IP address (A)                      | 284                             | 40374             |
| IP address (B)                      | 285                             | 40375             |
| IP address (C)                      | 286                             | 40376             |
| IP address (D)                      | 287                             | 40377             |
| Subnet Mask address (A)             | 288                             | 40378             |
| Subnet Mask address (B)             | 289                             | 40379             |
| Subnet Mask address (C)             | 290                             | 40380             |
| Subnet Mask address (D)             | 291                             | 40381             |
| Gateway address (A)                 | 292                             | 40382             |
| Gateway address (B)                 | 293                             | 40383             |
| Gateway address (C)                 | 294                             | 40384             |
| Gateway address (D)                 | 295                             | 40385             |
| MAC address (A)                     | 296                             | 40386             |
| MAC address (B)                     | 297                             | 40387             |
| MAC address (C)                     | 298                             | 40388             |
| MAC address (D)                     | 299                             | 40389             |
| MAC address (E)                     | 300                             | 40390             |
| MAC address (F)                     | 301                             | 40391             |
| Acceleration ramp 1                 | 302                             | 40392             |
| Acceleration ramp 2                 | 303                             | 40393             |
| Deceleration ramp 1                 | 304                             | 40394             |
| Deceleration ramp 2                 | 305                             | 40395             |
| Speed for acceleration ramp change  | 306                             | 40396             |
| Speed for deceleration ramp change  | 307                             | 40397             |

PART III – ADDITIONAL INFORMATION 81

| Description                                                 | Parameter<br>Instance<br>Number | MODBUS<br>Address |
|-------------------------------------------------------------|---------------------------------|-------------------|
| Ramp 2 of reference increase for<br>motorized potentiometer | 308                             | 40398             |
| Ramp 1 of reference decrease for<br>motorized potentiometer | 309                             | 40399             |
| Ramp 1 of reference increase for<br>motorized potentiometer | 310                             | 40400             |
| Ramp 2 of reference decrease for<br>motorized potentiometer | 311                             | 40401             |
| Speed for ramp change with motorized<br>potentiometer       | 312                             | 40402             |
| Time constant to filter the speed                           | 313                             | 40403             |
| Comunication timeout Modbus RTU                             | 315                             | 40413             |
| Communication address                                       | 316                             | 40414             |
| Communication speed                                         | 317                             | 40415             |
| Communication parity                                        | 318                             | 40416             |
| Register 1 of fault history                                 | 320                             | 40432             |
| Register 2 of fault history                                 | 321                             | 40433             |
| Register 3 of fault history                                 | 322                             | 40434             |
| Register 4 of fault history                                 | 323                             | 40435             |
| Register 5 of fault history                                 | 324                             | 40436             |
| Register 6 of fault history                                 | 325                             | 40437             |
| Erase fault history                                         | 326                             | 40438             |
| Trip time because of speed limit                            | 327                             | 40452             |
| Trip time because of current limit                          | 328                             | 40453             |
| Maximum time for stop limit                                 | 329                             | 40454             |
| Trip time because of torque limit                           | 330                             | 40455             |
| Ground fault detection                                      | 331                             | 40456             |
| Low input voltage level                                     | 332                             | 40457             |
| Trip time because of low input voltage                      | 333                             | 40458             |
| High input voltage level                                    | 334                             | 40459             |
| Trip time because of high input voltage                     | 335                             | 40460             |

| Description                                                   | Parameter<br>Instance<br>Number | MODBUS<br>Address |
|---------------------------------------------------------------|---------------------------------|-------------------|
| Performance in case of input power loss                       | 336                             | 40461             |
| PTC motor option                                              | 337                             | 40462             |
| Trip delay time due to output voltage<br>imbalance            | 338                             | 40463             |
| Stator resistance (Rs)                                        | 341                             | 40482             |
| Minimum Flux                                                  | 352                             | 40502             |
| Slip compensation                                             | 355                             | 40505             |
| Drive damping                                                 | 356                             | 40506             |
| Compensating bandwidth of Torque<br>transitory                | 357                             | 40507             |
| Current limit factor                                          | 358                             | 40508             |
| Voltage for activating regeneration control                   | 359                             | 40509             |
| Selection of control type                                     | 361                             | 40522             |
| Commutation frequency                                         | 362                             | 40523             |
| Pewave control                                                | 363                             | 40524             |
| Drive fan control mode                                        | 372                             | 40549             |
| Total running time of the drive (Days)                        | 373                             | 40550             |
| Total running time of the drive (Hours)                       | 374                             | 40551             |
| Partial running time of the drive (Days)                      | 375                             | 40552             |
| Partial running time of the drive (Hours)                     | 376                             | 40553             |
| Reset of the partial time counter for<br>running status (RUN) | 377                             | 40554             |
| Host Start Control                                            | 379                             | 40562             |
| Host Stop Control                                             | 380                             | 40563             |
| Host Reset Control                                            | 381                             | 40564             |
| Host Trip Control                                             | 382                             | 40565             |
| Auto Reset                                                    | 388                             | 40571             |
| Number of Auto Reset attempts                                 | 389                             | 40572             |

| Description                                          | Parameter<br>Instance<br>Number | MODBUS<br>Address |
|------------------------------------------------------|---------------------------------|-------------------|
| Delay time before Auto Reset                         | 390                             | 40573             |
| Reset time for the counter of Auto Reset<br>attempts | 391                             | 40574             |
| Selection of fault 1 to be reset                     | 392                             | 40575             |
| Selection of fault 2 to be reset                     | 393                             | 40576             |
| Selection of fault 3 to be reset                     | 394                             | 40577             |
| Selection of fault 4 to be reset                     | 395                             | 40578             |
| Sensor units of Pulse Input                          | 396                             | 40581             |
| Flowmeter configuration                              | 397                             | 40582             |
| Maximum range of flow meter                          | 398                             | 40583             |
| Initial voltage                                      | 404                             | 40592             |
| Torque boost band                                    | 405                             | 40593             |
| Initial frequency                                    | 406                             | 40594             |
| Speed for disconnecting relay in option<br>Crane     | 409                             | 40597             |

#### 5.2. PE – CIP Fault Code Mapping

The mapping from the Power Electronics (PE) Vendor specific fault codes to that of the CIP standard codes is presented in the following table.

| Table | 15: PE | to CIP | Fault | Code | Mapping |
|-------|--------|--------|-------|------|---------|
|-------|--------|--------|-------|------|---------|

| PE Fault Code | Description    | CIP Code<br>(Hex) |
|---------------|----------------|-------------------|
| 0             | F0 NO FAULT    | 0000              |
| 1             | F1 I LIM FLT   | 2300              |
| 2             | F2 V LIM FLT   | 3210              |
| 3             | F3 PDINT FLT   | A001              |
| 4             | F4 U+DESAT     | A002              |
| 5             | F5 U - DESAT   | A003              |
| 6             | F6 V + DESAT   | A004              |
| 7             | F7 V - DESAT   | A005              |
| 8             | F8 W + DESAT   | A006              |
| 9             | F9 W - DESAT   | A007              |
| 10            | F10 NEG IGBT   | 5410              |
| 11            | F11 VIN LOSS   | 3130              |
| 12            | F12 IMB V IN   | 3131              |
| 13            | F13 HI V IN    | 3110              |
| 14            | F14 LW V IN    | 3120              |
| 15            | F15 CURL Vdc   | 3221              |
| 16            | F16 HI Vdc     | 3211              |
| 17            | F17 LW Vdc     | 3220              |
| 18            | F18 IMB V OUT  | 3300              |
| 19            | F19 IMB I OUT  | 2330              |
| 20            | F20 GROUND FLT | 2230              |
| 21            | F21 I LIM T/O  | A008              |
| 22            | F22 TQ LIM T/O | 8311              |
| 25            | F25 MTR O/L    | 4420              |
| 27            | F27 DL SMTH    | 3230              |
| 28            | F28 MICRO FLT  | A00B              |

E N G L I S

| PE Fault Code | Description           | CIP Code<br>(Hex) |
|---------------|-----------------------|-------------------|
| 29            | F29 DSP FLT           | A00C              |
| 30            | F30 WATCHDOG          | A00D              |
| 31            | F31 SCR L1            | A00E              |
| 32            | F32 SCR L2            | A00F              |
| 33            | F33 SCR L3            | A010              |
| 34            | F34 IGBT TEMP         | 4200              |
| 40            | F40 EXT / PTC         | A100              |
| 41            | F41 COMMS TRIP        | 9101              |
| 42            | F42 AIN1 LOSS         | A101              |
| 43            | F43 AIN2 LOSS         | A102              |
| 44            | F44 CAL FLT           | A103              |
| 45            | F45 STOP T/O          | A104              |
| 46            | F46 EEPROM FLT        | A105              |
| 47            | F47 COMMS T/O         | 8100              |
| 48            | F48 SPI COM           | A106              |
| 49            | F49 SPD LIMIT         | A107              |
| 50            | F50 PSU FAULT         | A108              |
| 51            | F51 SCR TEMP          | A109              |
| 52            | F52 SUPPLY FAN        | A10A              |
| 53            | F53 INTRNAL TEMP 4300 |                   |
| 54            | F54 WATCHDOG TMR 6010 |                   |
| 56            | F56 EMERGEN.STOP 9100 |                   |
| 57            | F57 PUMP OVERLOA      | A10C              |
| 60            | F60 ETH.IP T.OUT      | A10F              |

#### 5.3. PE – CIP Warning Code Mapping

The mapping from the Power Electronics (PE) Vendor specific warning codes to that of the CIP standard codes is presented in the following table.

| PE Warning       | Description |                          | CIP Code |  |
|------------------|-------------|--------------------------|----------|--|
| Message<br>Codes | Screen      | Name                     | (Hex)    |  |
| 60               |             | No Warning               | 0000     |  |
| 61               | MOL         | Motor Overload           | 4410     |  |
| 63               | MOC         | Motor Over-current       | 2312     |  |
| 64               | DOC         | Drive Over-current       | 4320     |  |
| 65               | ILT         | Current Limitation       | B001     |  |
| 66               | TLT         | Torque Limitation        | 8302     |  |
| 67               | VLT         | Voltage Limitation       | 3212     |  |
| 68               | ACO         | Asymmetric Current       | B002     |  |
| 69               | AVO         | Output Voltage Imbalance | B003     |  |
| 70               | AVI         | Input Voltage Imbalance  | 3132     |  |
| 71               | OVV         | High Input Voltage       | 3111     |  |
| 72               | UNV         | Low Input Voltage        | 3121     |  |
| 90               | S1L         | Speed Limit 1 reached    | 8402     |  |
| 91               | S2L         | Speed Limit 2 reached    | 8402     |  |

| Table 16: F | PE to CIP | Warning | Code | Mapping |
|-------------|-----------|---------|------|---------|
|-------------|-----------|---------|------|---------|

## 6. ETHERNET/IP PARAMETERS SETTING

In the drive SD700, there is a parameter group used to configure the drive to operate into an Ethernet/IP network. Concretely, this is the parameter subgroup 'S21.3 ETHER./IP' which is available when connecting the Ethernet board to the drive, and it is shown below.

### 6.1. Subgroup 21.3 - S21.3: ETHER./IP

Note: Configure the Ethernet board before, by means of the parameters setting of subgroup '21.1 ETHERNET' (See section 'PART I – 4. ETHERNET BOARD CONFIGURATION').

| Parameter        | Description                               | Range |                                    |                | Function                                                                                                    | Set on<br>RUN |
|------------------|-------------------------------------------|-------|------------------------------------|----------------|----------------------------------------------------------------------------------------------------|---------------|
| 1 CONTROL MODE=0 | G21.3.1 /<br>Control mode of the<br>drive | 0-2   | This p<br>will be<br>OPT<br>0<br>1 | NET<br>DECIDES | FUNCTION           The drive can be<br>started and stopped<br>like the equipment is<br>not connected to the<br>Ethermet network, this<br>means, from the<br>settings in C4.1 or<br>G4.12 (see 'Cetting<br>Started Manual' of<br>S0700).           The drive can only be<br>controlled through the<br>Ethermet/IP Client by<br>means of the Ethernet<br>board, In this case, the<br>setting of C4.1.1 and<br>G4.1.2 is ignored (see<br>Getting Started<br>Manual' of S0700).           In this case, the<br>Ethermet/P Client,<br>through the Ethernet<br>board, will inform the<br>drive all the time about<br>who is controlling it. | YES           |

E N G L I S H

| ······                                                                                                    | KUN |
|----------------------------------------------------------------------------------------------------|-----|
| 2 REFEREN.MODE=0     G21.3.2 /       G21.3.2 /     0 - 2       drive     0 - 2       1     NETWORK       barrier     0 - 2       1     NETWORK       barrier     0 - 2       2     NETWORK       barrier     0 - 2       1     NETWORK       barrier     0 - 2       1     NETWORK       barrier     0 - 2       1     NETWORK       barrier     0 - 2       1     NETWORK       barrier     0 - 2       2     NETWORK       barrier     0 - 2       NETWORK     barrier       barrier     0 - 2 | YES |

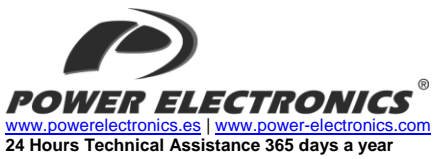

+34 96 136 65 57

|                                                                                              | HEADQUARTER • VALENCIA • SPAIN                                                                           |  |
|----------------------------------------------------------------------------------------------|----------------------------------------------------------------------------------------------------|--|
| C/ Leonardo da Vinci, 24 – 26 • Parque Tecnológico • 46980 – PATERNA • VALENCIA • ESPAÑA     |                                                                                                    |  |
| Tel. 902 40 20 70 • Te                                                                       | el. (+34) 96 136 65 57 • Fax (+34) 96 131 82 01                                                          |  |
|                                                                                              | BRANCHES                                                                                                 |  |
|                                                                                              | BARCELONA • Avda. de la Ferrería, 86-88 • 08110 • MONTCADA I REIXAC                                      |  |
| CATALLIÑA                                                                                    | Tel. (+34) 96 136 65 57 • Fax (+34) 93 564 47 52                                                         |  |
| CATALONA                                                                                     | LLEIDA • C/ Terrasa, 13 · Bajo • 25005 • LLEIDA                                                          |  |
|                                                                                              | Tel. (+34) 97 372 59 52 • Fax (+34) 97 372 59 52                                                         |  |
| CANARIAS                                                                                     | LAS PALMAS • C/ Juan de la Cierva, 4 • 35200 • TELDE                                                     |  |
| OANANIAO                                                                                     | Tel. (+34) 928 68 26 47 • Fax (+34) 928 68 26 47                                                         |  |
|                                                                                              | VALENCIA · Leonardo da Vinci, 24-26 · 46980 • PATERNA                                                    |  |
|                                                                                              | Tel. (+34) 96 136 65 57 • Fax (+34) 96 131 82 01                                                         |  |
| LEVANTE                                                                                      | CASTELLON • C/ Juan Bautista Poeta • 2º Piso - Puerta 4 • 12006 • CASTELLON                              |  |
|                                                                                              | 1el. (+34) 96 434 03 78 • 1el. (+34) 96 136 65 57 • Fax (+34) 96 434 14 95                               |  |
|                                                                                              | MURCIA · Pol. Residencial Santa Ana · Avda. Venecia, 17 · 30319 · CARTAGENA                              |  |
|                                                                                              | Tel. (+34) 96 853 51 94 • Fax (+34) 96 812 66 23                                                         |  |
| NORTE                                                                                        | VIZCAYA - Parque de Actividades - Empresariales Asuarán - Edificio Asúa, 1º B - Ctra. Bilbao - Piencia - |  |
|                                                                                              | 48950 * ERANDIO * 181. (+34) 90 130 55 57 * Fax (+34) 94 431 79 08                                       |  |
| CENTRO                                                                                       | MADKID + Avda, Key Juan Carlos I, 36, 47 C + 209 16 + LEGAINES                                           |  |
|                                                                                              |                                                                                                    |  |
| SUR                                                                                          | Tel (+24) 06 126 65 67 • Ear(+24) 05 451 67 73                                                           |  |
|                                                                                              | LA COPUÍA - Plaza Agramar 5, Bajo - Perillo - Oleiros - 15172 - LA COPUÍA                                |  |
| GALICIA                                                                                      | Tel (+34) 96 136 65 57 - Fax (+34) 98 163 45 83                                                          |  |
|                                                                                              | INTERNATIONAL SUBSIDIARIES                                                                               |  |
|                                                                                              | Power Electronics Deutschland GmbH • Deselstrasse 77 • D.90441 • NÜRNBERG • GERMANY                      |  |
| GERMANY                                                                                      | Tel. (+49) 911 99 43 99 0 • Fax (+49) 911 99 43 99 8                                                     |  |
|                                                                                              | Power Electronics Australia Pty Ltd + U6, 30-34 Octal St. Yatala + BRISBANE, OUFENSI AND 4207 + P.O.     |  |
| AUSTRALIA                                                                                    | Box 3166, Browns Plains, Queensland 4118 • AUSTRALIA                                                     |  |
|                                                                                              | Tel. (+61) 7 3386 1993 • Fax (+61) 7 3386 1997                                                           |  |
| BRA7II                                                                                       | Power Electronics Brazil Ltda • Av. Guido Caloi, 1985-Galpão 09 • CEP 05802-140 • SÃO PAULO • BRASIL     |  |
| DIVALL                                                                                       | Tel. (+55) 11 5891 9612 • Tel. (+55) 11 5891 9762                                                        |  |
|                                                                                              | Power Electronics Chile Ltda · Los Productores # 4439 – Huechuraba · SANTIAGO · CHILE                    |  |
|                                                                                              | Tel. (+56) (2) 244 0308 · 0327 · 0335 • Fax (+56) (2) 244 0395                                           |  |
| CHILE                                                                                        |                                                                                                    |  |
|                                                                                              | Oficina Petronila # 246, Casa 19 • ANTOFAGASTA • CHILE                                                   |  |
|                                                                                              | I (dl. (+56) (55) 793 965                                                                                |  |
|                                                                                              | Power Electronics Beijing · Room 509, Theng Building · No 28 East Road, Beisannuan · 100013,             |  |
| CHINA                                                                                        | Chaoyang District • BEDING • K.P. CHINA<br>Tal (196.10) 6437 0107 • Eav (196.10) 6437 0191               |  |
| OI III A                                                                                     | Power Flectronics Asia I tot - 20/F Winbase Centre - 208 Queen's Road Central - HONG KONG - R P          |  |
|                                                                                              |                                                                                                    |  |
|                                                                                              | Power Electronics Asia HQ Co • Room #305. SK Hub Primo Building • 953-1, Dokok-dong, Gangnam-gu •        |  |
| KOREA                                                                                        | 135-270 • SEOUL • KOREA                                                                                  |  |
|                                                                                              | Tel. (+82) 2 3462 4656 • Fax (+82) 2 3462 4657                                                           |  |
|                                                                                              | Power Electronics India • No 26 3rd Cross, • Vishwanathapuram • 625014 • MADURAI                         |  |
| INDIA                                                                                        | Tel. (+91) 452 434 7348 • Fax (+91) 452 434 7348                                                         |  |
|                                                                                              | P.E. Internacional Mexico S de RL • Calle Cerrada José Vasconcelos, 9 • Colonia Tlalnepantla Centro •    |  |
| MEXICO                                                                                       | Tlanlnepantla de Baz • CP 54000 • MEXICO DF                                                              |  |
|                                                                                              | Tel. (+52) 55 5390 8818 • Tel. (+52) 55 5390 8363 • Tel. (+52) 55 5390 8195                              |  |
| Power Electronics Nueva Zelanda Ltd • 12A Opawa Road, Waltham • CHRISTCHURCH 8023 • P.O. Box |                                                                                                    |  |
| NEW ZEALAND                                                                                  | 1269 CHRISTCHURCH 8140                                                                                   |  |
|                                                                                              | Tel. (+64 3) 379 98 26 • Fax.(+64 3) 379 98 27                                                           |  |

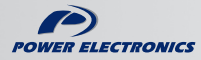

www.power-electronics.com